# User Guide Netaxept Administration Module

Version 1.50

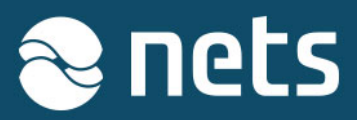

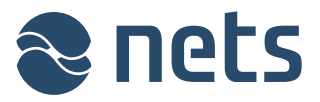

This document describes the various functions of Netaxept Administration Module (Netaxept Admin). The latest version of the document is available at: <u>https://shop.nets.eu/web/partners/user-guides</u>

Please contact Netaxept customer support for your country for any issues concerning the Netaxept product: <u>https://shop.nets.eu/web/partners/contact</u>. For any settlement or acquiring related issues, please contact your particular acquirer.

| 1 LOGIN                                               | 3  |
|-------------------------------------------------------|----|
| 1.1 User ID codes                                     | 3  |
| 1.2 Login                                             | 4  |
| 1.3 Choosing a trading site                           | 5  |
| 2 TRANSACTIONS                                        | 6  |
| 2.1 Payment transaction list                          | 6  |
| 2.2 Advanced transaction search                       |    |
| 2.3 Details                                           | 11 |
| 2.4 History                                           | 13 |
| 2.5 Financial operations                              | 14 |
| 2.6 Recurring                                         | 16 |
| 2.7 Callbacks                                         | 17 |
| 2.8 Anti-fraud analysis (Threatmetrix)                | 17 |
| 3 REPORTS                                             |    |
| 4 OPTIONS                                             | 23 |
| 4.1 Merchant                                          | 23 |
| 4.2 Terminal                                          | 23 |
| 4.2.1 Image                                           | 24 |
| 4.2.2 A payment terminal optimized for web pages      | 25 |
| 4.2.3 A payment terminal optimized for mobile devices | 28 |
| 4.2.4 Issuer fees                                     | 30 |
| 4.3 Payment update                                    | 32 |
| 4.4 Users                                             | 33 |
| 4.5 I ransactions filter                              | 36 |
| 4.6 My profile                                        | 39 |
| 4.7 Agreement                                         | 40 |
|                                                       | 41 |
| 4.9 Caliback                                          | 42 |
| דד קופו וטו. ד                                        |    |

#### 5 HELP & TOOLS \_\_\_\_\_\_

| 5.1 Messages          | 45 |
|-----------------------|----|
| 5.2 Tools             | 45 |
| 5.2.1 Link payment    | 45 |
| 5.2.2 Call centre     |    |
| 5.3 System updates    | 49 |
| 5.4 Test transactions | 49 |
| 5.5 Contact us        | 49 |
| 6 SYSTEM STATUS       | 50 |

45

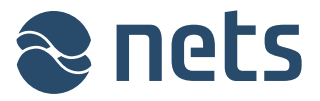

# 1 Login

## 1.1 User ID codes

Nets will provide a username and a password to log in to Netaxept Admin for the contact person named in the Netaxept agreement. The contact person has all access rights in Netaxept Admin. Besides the contact person, there are the following user levels in Netaxept Admin.

| User level    | Description                                                                                                    |
|---------------|----------------------------------------------------------------------------------------------------|
| Administrator | Created and maintained by the contact person or another administrator. The "Administrator" has all rights in Netaxept Admin.                                                                                                    |
|               | Nets recommends to create at least one "Administrator" level user acting as a substitute/deputy for the contact person when he/she is absent.                                                                                                    |
| User          | Created and maintained by the contact person or the administrator. The "User" has rights to monitor and process transactions but doesn't have access to user management page to create or maintain users.                                                                                                    |
| Read only     | Created and maintained by the contact person or the administrator. The "Read only" can only review data in Netaxept Admin.                                                                                                    |
| Notification  | Created and maintained by the contact person or the administrator. The<br>"Notification" will receive Netaxept related notifications by email and/or SMS, but is<br>not able to log in to Netaxept Admin at all.<br><i>Until further notice, the functionality for sending notifications is not available.</i> |

Each person must have their own personal username and login password; group user ID codes are not allowed. All user ID codes should be kept safe. A login password must be at least 7 characters long and contain both numbers and alphabetical characters. A new password cannot be any of the four previously used passwords.

If you fail to login five times, your user account will be locked. If the user account is locked, you need to contact your contact person or the "Administrator" level user who is able to open the user account in "Users" page in Netaxept Admin.

| 😹 🚝 👫 A                |                                                             | nets.eu  |
|------------------------|-------------------------------------------------------------|----------|
|                        |                                                             | Netaxept |
| LOGIN                  |                                                             |          |
| Username:<br>Password: |                                                             |          |
| Log In                 | Forgot password                                             |          |
| Your account i         | is locked. Please contact your administrator for unlocking. |          |

If the person, whose user account is not locked yet, loses or forgets their login password, they can order a new password by using "Forgot password" functionality available in Netaxept Admin login

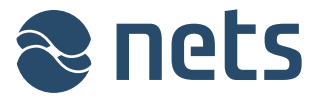

page. To be able to use the functionality, the person's email address and mobile phone number need to be registered in Netaxept Admin.

Nets maintains only the user ID codes given to the contact person. In other words, if the contact person locks his/her user account or fails to order a new login password by using "Forgot password" functionality, they can contact Netaxept customer support for their country. Lower level users need to be created and maintained by the contact person and "Administrator" level users. Nets cannot make these changes on behalf of the merchant.

## 1.2 Login

Netaxept Admin is available in English, Norwegian, Danish, Swedish and Finnish. The default language is English. You can change the language by clicking on the flags in the top left corner of the page.

You can log in to Netaxept Admin at:

- Test: https://test.epayment.nets.eu/admin
- Production: <u>https://epayment.nets.eu/admin</u>

| 🖽 🖴 🛤                  | <b>E E</b>      | nets.eu  |
|------------------------|-----------------|----------|
|                        |                 | Netaxept |
|                        |                 |          |
| LOGIN                  |                 |          |
| Username:<br>Password: |                 |          |
| Log In                 | Forgot password |          |
|                        |                 |          |

When you log in to Netaxept Admin for the first time, you will be required to change your password.

After changing your password, register your name, email address and mobile phone number to "My contact information" section or check that already filled information is correct. The information needs to be filled so that you can use "Forgot password" functionality available in Netaxept Admin login page for ordering a new password if needed.

| Field name   | Description                                                                                                    |
|--------------|----------------------------------------------------------------------------------------------------|
| Name         | The user's first and last name.                                                                                                    |
| E-mail       | The user's email address. Using group emails are not allowed.                                                                                                    |
| Phone number | The user's mobile phone number. The phone number should start with two zeroes "00" or "+" and include the country code. E.g. 003584012345678 where "00358" is the country code for Finland with leading zeroes and "4012345678" the actual number. |

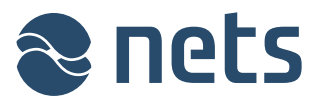

| oorts<br>rts and statistics | Options<br>Configure your application | Help & tools                                |
|-----------------------------|---------------------------------------|---------------------------------------------|
| oorts<br>rts and statistics | Options<br>Configure your application | Help & tools<br>Get online training and too |
| rts and statistics          | Configure your application            | Get online training and too                 |
|                             |                                       |                                             |
|                             |                                       |                                             |
|                             |                                       |                                             |
|                             |                                       |                                             |
|                             |                                       |                                             |
| n, please change your pa    | ssword.                               |                                             |
| .,                          |                                       |                                             |
|                             |                                       |                                             |
|                             |                                       |                                             |
|                             |                                       |                                             |
|                             |                                       |                                             |
|                             | n, please change your pa              | n, please change your password.             |

The view following login will vary depending on the service package selected in the Netaxept agreement and the user level used for login. If Nets has added notifications in Netaxept Admin, you'll see them first after login and can continue to other pages by clicking tabs on the top of the page.

## 1.3 Choosing a trading site

After logging in, you will see the trading sites (i.e. merchants) for which you have access rights. Select the trading site you want and click **Select** the trading site you want and click **Select** the

If you only have access rights to one trading site, you will be transferred directly to the transaction page of that trading site after logging in.

| 🐹 🚝 🚝 👬 🎛                            |                       | · · · · ·                  | nets.eu Log out 12000219      |
|--------------------------------------|-----------------------|----------------------------|-------------------------------|
|                                      |                       |                            | Netaxept                      |
| Transactions                         | Reports               | Options                    | Help & tools                  |
| Manage transactions                  | Charts and statistics | Configure your application | Get online training and tools |
| Please choose merch<br>Test merchant | ant:<br>>>            |                            |                               |

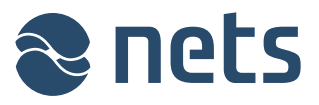

# 2 Transactions

In the "Transactions" section you will see all transactions carried out at your trading site, and you can further process them within the limitations of the user rights granted to your user ID codes.

Netaxept will automatically create settlement batches for the merchant's daily captured and credited card transactions and pass them on to the particular acquirer for further processing. The acquirer will settle the card transactions to the merchant within the settlement period agreed in the agreement between these parties and in accordance with the current price list. Contrary to card payments, captured and credited direct bank payments are paid by bank transfer almost real-time between the buyer and merchant.

In your company's bank statement you will see card payments settled as settlement batches and direct bank payments as individual transactions.

## 2.1 Payment transaction list

On this page, you will see all successful and failed transactions carried out at your trading site.

| ** 👫                     | #= ==              |                       |                   | nets             | eu Log out 12000219          |
|--------------------------|--------------------|-----------------------|-------------------|------------------|------------------------------|
|                          | LOGY               |                       |                   |                  | Netaxept                     |
| Transactio               | ns                 | Reports               | Options           | н                | elp & tools                  |
| Manage trans             | actions            | Charts and statistics | Configure you     | ur application G | et online training and tools |
| Transact                 | ions - Test        | merchant (1200        | 00219)            |                  |                              |
| Help                     |                    |                       |                   |                  |                              |
| Approved tr              | ansactions         | •                     |                   |                  |                              |
| ➢ Advanced               |                    |                       |                   |                  |                              |
| Total number             | of transactions: : | 133                   |                   |                  |                              |
| Issuer                   | Date               |                       | Order number      | Amount           |                              |
| CONTRACTOR<br>CONTRACTOR | 2/17/2014 1        | :19:55 PM             | Test              | 2,00 EUR         |                              |
| VISA                     | 1/10/2014 3        | :02:18 PM             | Test1107          | 2,00 EUR         |                              |
| Master Cand              | 1/10/2014 2        | :58:01 PM             | Test1106          | 4,00 EUR         |                              |
| VISA                     | 1/10/2014 2        | :52:36 PM             | Test1106          | 2,00 EUR         |                              |
| VISA                     | 1/10/2014 1        | :44:42 PM             | Test1108          | 2,00 EUR         |                              |
| Master Card              | 1/10/2014 1        | :43:41 PM             | Test1107          | 4,00 EUR         |                              |
| MasserCand               | 1/10/2014 1        | :42:52 PM             | Test1106          | 4,00 EUR         |                              |
| VISA                     | 1/10/2014 1        | :13:25 PM             | Test1105          | 2,00 EUR         |                              |
| 0                        | 1/10/2014 1        | :12:34 PM             | Test1104          | 3,00 EUR         |                              |
| Excellence<br>Excellence | 1/10/2014 1        | :10:41 PM             | Test1103          | 2,00 EUR         |                              |
| 84 44                    | Page 1 of 14       | 66 68                 | 🗆 Registered 🔲 Ne | ew 🗖 Captured    | Credited Annulled            |

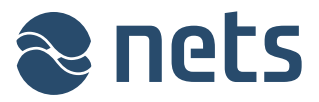

From the drop down list in the top left you can select the transactions you want to see in the payment transaction list, e.g. by selecting all successful or failed payments or all authorized transactions only. As a default, the list shows all successful transactions, with the most recent transactions at the top.

| Field name   | Description                                                                                                    |
|--------------|----------------------------------------------------------------------------------------------------|
| Issuer       | Payment method used for the transaction.                                                                                                    |
| Date         | Date and time of the transaction.<br>The column will always show the registered date of transaction<br>regardless of whether or not the transaction has already been<br>processed further, e.g. captured, credited or annulled.             |
| Order number | A transaction identifier defined by the merchant. Nets recommends to generate each transaction a unique order number but if wanted the same order number can be used several times.                                                         |
| Amount       | A transaction amount + a possible payment fee.<br>The column will always show the registered transaction amount<br>regardless of whether or not the transaction has already been<br>processed further, e.g. captured, credited or annulled. |

The following icons provide further details on the transaction.

- The last operation done to the transaction has failed
- A The transaction is marked for review on the basis of the risk rating carried out by the Threat Metrix analysis or the transaction is only registered
- The data have been stored for recurring transactions
- R recurring transaction, i.e. either a recurring payment or an easy payment

There is a colour-coded bar next to each transaction indicating the status of the transaction in question.

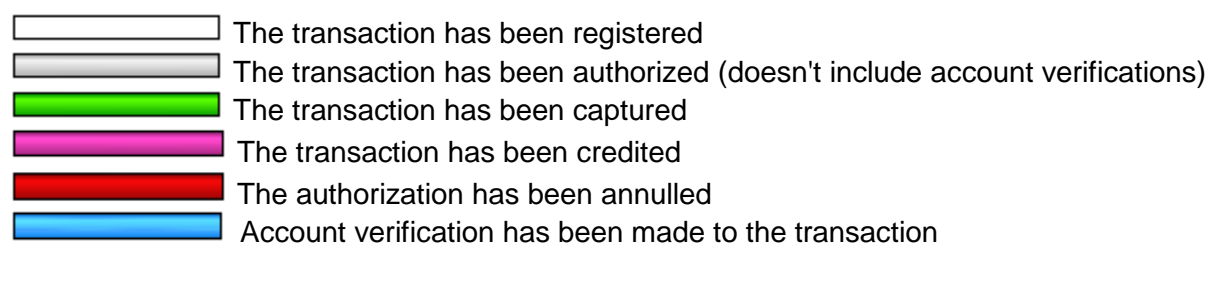

By clicking on a colour-coded bar you can process a transaction further, i.e. capture or credit a transaction. The bars will function according to the processing mode selected for the transaction from the icons at the top right of the payment transaction list or on the "Options" => "Payment update" page.

- Direct mode with confirmation: Ask for a confirmation message before processing transactions
- Mark mode: Tag transactions to be processed
- Direct mode: Process transactions immediately

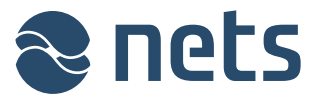

By clicking on a transaction anywhere other than the colour-coded bar you will be transferred to a page where you will see more detailed information about the transaction selected.

## 2.2 Advanced transaction search

When clicking on the "Advanced" text or Substitution, a separate search section will open where you can search for transactions using various search criteria. The search is used in conjunction with a drop-down menu. For example, if you know that a transaction has been credited, select "Credited transactions" from the drop down list and define the search using these search criteria.

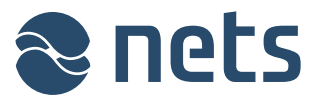

| Transactions - Test merchant (12000219) |                                                                                                    |  |
|-----------------------------------------|----------------------------------------------------------------------------------------------------|--|
| Help                                    |                                                                                                    |  |
| Approved transactions                   |                                                                                                    |  |
| Advanced                                |                                                                                                    |  |
| Number of rows: 50 V (per page)         | All Issuers                                                                                                    |  |
| Merchants 12000219 - Test merchant 🔻    |                                                                                                    |  |
| Date:                                   |                                                                                                    |  |
| Capture date:                           |                                                                                                    |  |
| Order number:                           |                                                                                                    |  |
| Transaction id:                         |                                                                                                    |  |
| Transaction reference:                  |                                                                                                    |  |
| Batch:                                  | I H                                                                                                    |  |
| Currency: • •                           |                                                                                                    |  |
| Amount: Max:                            |                                                                                                    |  |
| Card number                             | Credit Consiste Consiste Consi |  |
| Authorization id:                       | V Aktia<br>V Ø                                                                                                    |  |
| Customer first name:                    |                                                                                                    |  |
| Customer last name:                     |                                                                                                    |  |
| Customer email:                         |                                                                                                    |  |
| Customer phone:                         |                                                                                                    |  |
| Customer IP:                            | Danske     Uank                                                                                                    |  |
| Customer number:                        |                                                                                                    |  |
| Search Clear Export to Excel            | Collector                                                                                                    |  |

The transactions matching your search criteria will be displayed on the same page below the search section. If you wish, you can export your search results directly to Excel by clicking on the "Export to Excel" button.

| Field name     | Description                                                            |
|----------------|------------------------------------------------------------------------|
| Number of rows | Number of transactions in the payment transaction list.                |
| Merchants      | Trading sites linked to the trading site in question. The trading site |

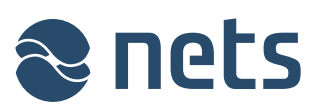

|                       | marked as the main trading site can search for transactions either at all trading sites or by targeting a certain trading site.                                                                                                    |  |
|-----------------------|----------------------------------------------------------------------------------------------------|--|
| Date                  | Date and time when the transaction was registered.                                                                                                    |  |
| Capture date          | Date and time when the transaction was captured.                                                                                                    |  |
| Transaction id        | A transaction identifier which identifies the transaction and is generated<br>for the transaction either by the merchant or Netaxept. The merchant<br>must not have an existing, corresponding transaction ID in Netaxept.                                                                                                    |  |
| Transaction reference | A reference number allocated to the transaction by the merchant. The reference number will be returned to the merchant with the settlement.                                                                                                    |  |
|                       | If the acquirer chosen by the merchant supports the return of the<br>transaction-specific reference number, the transaction reference will be<br>returned to the merchant with the settlement and can be seen in<br>Netaxept Admin. The transaction reference can be seen also in the<br>merchant's bank statement when direct bank payments are in question. |  |
| Batch                 | A sequential number allocated by Netaxept for each settlement batch.<br>The numbering of settlement batches per trading site begins at 1, with<br>the maximum being 999. Thereafter, the numbering will start from the<br>beginning again.                                                                                                    |  |
| Currency              | A currency code for the transaction amount.                                                                                                    |  |
|                       | If several currencies are used at your trading site and you do a search with a certain amount, you must also complete the "Currency" field.                                                                                                    |  |
| Amount                | An authorized transaction amount + a possible payment fee.                                                                                                    |  |
|                       | If you wish to search for a certain amount, type the same amount in the "Min" and "Max" fields. If a value was only inserted in the "Min" or the "Max" field, the search will bring up all transactions whose minimum / maximum amount is up to the amount indicated.                                                                                         |  |
| Card number           | Either the first 6 or the last 4 digits of the number of the payment card used for the transaction.                                                                                                    |  |
| Pan hash              | A character string used to link a recurring transaction (an easy payment or a recurring payment) to the original transaction.                                                                                                    |  |
| Authorization id      | An ID given to an authorized transaction by the issuer.                                                                                                    |  |
| Order number          | A transaction identifier defined by the merchant. Nets recommends to generate each transaction a unique order number but if wanted the same order number can be used several times.                                                                                                    |  |
|                       | Searching partial order numbers are not supported.                                                                                                    |  |
| Order description     | Free-format data content determined by the merchant and displayed to the buyer on the payment terminal.                                                                                                    |  |
| Customer first name   | The buyer's first name sent by the merchant with the transaction.                                                                                                    |  |
| Customer last name    | The buyer's last name sent by the merchant with the transaction.                                                                                                    |  |
| Customer email        | The buyer's email address sent by the merchant with the transaction.                                                                                                    |  |
| Customer phone        | The buyer's telephone number sent by the merchant with the transaction.                                                                                                    |  |
| Customer IP           | The buyer's browser connection IP address.                                                                                                    |  |
| Customer number       | The buyer's ID defined by the merchant. Customer number identifies the buyer or a customer group. The same customer number can be                                                                                                    |  |

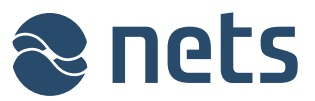

|             | used several times.                                                                                                    |
|-------------|----------------------------------------------------------------------------------------------------|
| All Issuers | Payment method used for the transaction.                                                                                                    |
|             | All payment methods used at your trading site are listed on this page.<br>Uncheck the payment methods that you wish to exclude from the<br>search. You can also mark or unmark all the payment methods in one<br>click by using "All Issuers" checkbox. |

# 2.3 Details

On this page, you will see further details of the transaction that you have selected.

|                        |                                   |                            | nets.eu Log out 12000219      |
|------------------------|-----------------------------------|----------------------------|-------------------------------|
|                        |                                   |                            |                               |
| 🕿 nets 🔹               |                                   |                            | Netaxept                      |
| TECHNOLOGY             |                                   |                            | Test                          |
| Transactions           | Reports                           | Ontions                    | Help & tools                  |
| Manage transactions    | Charts and statistics             | Configure your application | Get online training and tools |
| in an age transactions |                                   | comigue your oppression    |                               |
| Transaction            |                                   |                            |                               |
| Details History Fina   | ancial operations Recurring Callb | acks Anti fraud analysis   |                               |
| 🔞 Help                 |                                   |                            |                               |
| Issuer:                | VISA                              |                            |                               |
| Interface mode:        | UI hosted by NETS                 |                            |                               |
| Status:                |                                   |                            |                               |
|                        |                                   |                            |                               |
| Transaction id:        | bb9217f5b0e24187872efd5f53f80     | b35                        |                               |
| Authorization id:      | 231537                            |                            |                               |
|                        |                                   |                            |                               |
| Transaction reference: | TransReconRef                     |                            |                               |
| Order number:          | Test1108                          |                            |                               |
| Order description:     | Test transaction                  |                            |                               |
| Amount:                | 1.00 EUR                          |                            |                               |
| VAT (included):        | 0,50 EUR                          |                            |                               |
| Fee:                   | 1,00 EUR                          |                            |                               |
| Total amount:          | 2,00 EUR                          |                            |                               |
|                        |                                   |                            |                               |
| Captured:              | 1,40 EUR                          |                            |                               |
| Credited:              | 0,20 EUR                          |                            |                               |
| Total captured:        | 1,20 EUR                          |                            |                               |
| Customer name:         | Bill Buver                        |                            |                               |
| Customer email:        | bill.buyer@nets.eu                |                            |                               |
| Customer phone:        | +358969641                        |                            |                               |
| Customer IP:           | 209 200 157 71 (HOLLYWOOD EL      | ORIDA UNITED STATES)       |                               |
| Customer number:       | Cust30048                         | SKIDA, SMITED STATES/ - MA |                               |
| Castomer numbers       | 0000000                           |                            |                               |
| Terminal visited:      | 10/01/2014 12:44:50               |                            |                               |
| Terminal redirected:   | 10/01/2014 12:45:11               |                            |                               |
| Masked PAN:            | 492500******0004                  |                            |                               |
| Card expiry date:      | 1601                              |                            |                               |
| Issuer country:        | 🚝 (Norway) 🕕                      |                            |                               |
|                        | (                                 |                            |                               |

| Field name     | Description                                                                                                    |
|----------------|----------------------------------------------------------------------------------------------------|
| Issuer         | Payment method used for the transaction.                                                                                                    |
| Interface mode | A method / channel used by the merchant to receive transaction data<br>from the buyer:<br>– web shop with Netaxept payment terminal<br>– web shop with merchant's own payment terminal<br>– mail and telephone order |

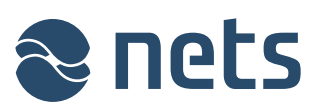

| Status                | By clicking on a colour-coded bar you can process a transaction<br>further. If the transaction has been authorized, it will change to<br>captured after the click. The status of a captured transaction will<br>change to credited after the click.                                                                                                    |
|-----------------------|----------------------------------------------------------------------------------------------------|
| Transaction id        | A transaction identifier which identifies the transaction and is generated<br>for the transaction either by the merchant or Netaxept. The merchant<br>must not have an existing, corresponding transaction ID in Netaxept.                                                                                                    |
| Authorization id      | An ID given to an authorized transaction by the issuer.                                                                                                    |
| Transaction reference | A reference number allocated to the transaction by the merchant. The reference number will be returned to the merchant with the settlement.                                                                                                    |
|                       | If the acquirer chosen by the merchant supports the return of the<br>transaction-specific reference number, the transaction reference will be<br>returned to the merchant with the settlement and can be seen in<br>Netaxept Admin. The transaction reference can be seen also in the<br>merchant's bank statement when direct bank payments are in question. |
| Order number          | A transaction identifier defined by the merchant. Nets recommends to generate each transaction a unique order number but if wanted the same order number can be used several times.                                                                                                    |
| Order description     | Free-format data content determined by the merchant and displayed to the buyer on the payment terminal.                                                                                                    |
| Amount                | The original, registered amount of a transaction.                                                                                                    |
| VAT (included)        | VAT included in the original amount.                                                                                                    |
| Fee                   | An additional charge determined for the transaction by the merchant.<br>The fee will be added to the original amount.                                                                                                    |
| Rounding amount       | Rounding amount defined by the merchant for the transaction.                                                                                                    |
| Captured              | The captured amount.                                                                                                    |
| Credited              | The credited amount.                                                                                                    |
| Customer name         | The buyer's name sent by the merchant with the transaction.                                                                                                    |
| Customer email        | The buyer's email address sent by the merchant with the transaction.                                                                                                    |
| Customer phone        | The buyer's telephone number sent by the merchant with the transaction.                                                                                                    |
| Customer IP           | The buyer's browser connection IP address.                                                                                                    |
| Customer number       | The buyer's ID defined by the merchant. Customer number identifies<br>the buyer or a customer group. The same customer number can be<br>used several times.                                                                                                    |
| Terminal visited      | Date and time when the buyer has visited in the payment terminal.                                                                                                    |
| Terminal redirected   | Date and time when the buyer has been redirected from the payment terminal to the URL specified by the merchant.                                                                                                    |
| Masked PAN            | The first 6 or the last 4 digits of the number of the payment card used for the transaction.                                                                                                    |
| Card expiry date      | The validity period of a payment card in the format yymm ( $y = year$ , $m = month$ ).                                                                                                    |
| Issuer country        | Country where the payment card used for the transaction was issued.<br>An exclamation point with pink background indicates if the country of<br>customer's IP address does not match the country of card issuer.                                                                                                    |
| Authenticated with    | A protocol used for the authentication of the payment card.                                                                                                    |

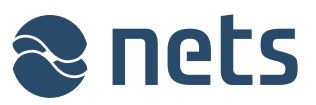

| ECI | The Verified by Visa or MasterCard SecureCode authentication result:<br>– 05 (Visa) or 02 (MasterCard) = Cardholder authenticated                                                                                                    |
|-----|----------------------------------------------------------------------------------------------------|
|     | <ul> <li>06 (Visa) or 01 (MasterCard) = Cardholder authentication attempted, but the payment card was not registered for the authentication service</li> <li>07 (Visa) or 00 (MasterCard) = The merchant was not registered for the authentication service</li> </ul> |

# 2.4 History

On this page, you will see history data for the transaction that you have selected.

| XX 42 42 42 12                                     |                       |                  | ne                                        | ts.eu   | Log out :  | 12000219     |
|----------------------------------------------------|-----------------------|------------------|-------------------------------------------|---------|------------|--------------|
|                                                    |                       |                  |                                           |         | Net        | axept        |
| Transactions                                       | Reports               |                  | Options                                   | Help &  | tools      |              |
| Manage transactions                                | Charts and st         | tatistics        | Configure your application                | Getonli | ine traini | ng and tools |
| Details History Fina<br>Help<br>Operations<br>Date | oncial operations Rea | curring<br>Batch | Callbacks Anti fraud analysis Description |         | Amount     | Callback     |
| 10/01/2014 14:17:03                                | Credit                | 642              | 172.21.24.192: 12000219: Partly credited  | 0       | ,20 EUR    | Timeout      |
| 10/01/2014 14:16:26                                | Capture               | 642              | Automatic fee capture                     | 1       | ,00 EUR    | Timeout      |
| 10/01/2014 14:16:26                                | Capture               | 642              | 172.21.24.192: 12000219: Partly debited   | 0       | ,40 EUR    | Timeout      |
| 10/01/2014 13:45:24                                | Auth                  | 642              | 209.200.157.71: Process request           |         |            | Timeout      |
| 10/01/2014 13:44:42                                | Order registration    |                  | Test transaction                          | 1       | ,00 EUR    |              |

| Field name | Description                                                                                                    |
|------------|----------------------------------------------------------------------------------------------------|
| Date       | Date and time when the operation mentioned in the "Operation" column was done to the transaction.                                                                                                    |
| Operation  | <ul> <li>An operation done to the transaction:</li> <li>Verification: Checking a card account status with a zero amount in order to ensure that the card account is valid.</li> <li>Order registration: The data required for the transaction are stored in Netaxept. A registered transaction must be authorized within 24 hours of the registering.</li> <li>Auth: A cash provision is made for the buyer's account for the agreed amount.</li> <li>Sale: A cash provision is made for the buyer's account for the agreed amount and the account is captured for the same amount.</li> <li>Capture: The buyer's account is captured for the authorized amount. The amount to be captured may be, at maximum, the authorized amount.</li> <li>Credit: The amount captured is returned to the buyer's</li> </ul> |

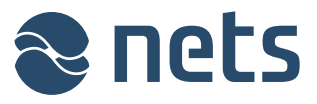

|             | <ul> <li>account. The amount to be credited may be, at maximum, the captured amount.</li> <li>An opposite operation to capturing.</li> <li>Annul: The cash provision made for the buyer's account has been cancelled. An opposite operation to authorization.</li> </ul> |
|-------------|----------------------------------------------------------------------------------------------------|
| Batch       | A sequential number allocated by Netaxept for each settlement batch.<br>The numbering of settlement batches per trading site begins at 1, with<br>the maximum being 999. Thereafter, the numbering will start from the<br>beginning again.                               |
| Description | Free-format data content determined by the merchant and displayed to<br>the merchant in Netaxept Admin. The field shows also an IP address<br>and/or a username that has been used for the transaction.                                                                  |
| Amount      | The transaction amount during the operation mentioned in the "Operation" column.                                                                                                    |
| Callback    | Indicates the status of the callback enquiry.                                                                                                    |

## 2.5 Financial operations

On this page, you can perform further actions for the transaction that you have selected.

- Capture: "Capture" debits the buyer's account. By default the total authorised amount is shown in the "Amount" field. If you want to capture only part of the authorized amount, enter the amount how much you want to capture in the "Amount" field.
- Annul: "Annul" is an opposite operation to authorization and it cancels the cash provision made for the buyer's account. The cancellation of authorization is always applied to the whole amount. Part of the authorized amount cannot be cancelled.
- Credit: "Credit" is an opposite operation to capturing and it returns the captured amount to the buyer's account. By default the total captured amount is shown in the "Amount" field. If you want to credit only part of the captured amount, enter the amount how much you want to credit in the "Amount" field.

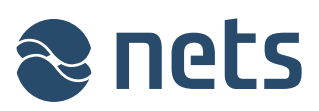

|                                                                                                    |                         |                               | nets.eu Log out 12000219      |
|----------------------------------------------------------------------------------------------------|-------------------------|-------------------------------|-------------------------------|
|                                                                                                    |                         |                               | Netaxept                      |
| Transactions                                                                                                    | Reports                 | Options                       | Help & tools                  |
| Manage transactions                                                                                                    | Charts and statistics   | Configure your application    | Get online training and tools |
| Transaction  Details History Financia  Help  Capture Credit  Amount (Example: 123,50)  0,60 EU  Description  Transaction reference:  Capture | al operations Recurring | Callbacks Anti fraud analysis |                               |

| 🐹 🚝 🚝 🔚 🖽                                                                                             |                       | System status              | nets.eu Log out 12000219      |
|----------------------------------------------------------------------------------------------------|-----------------------|----------------------------|-------------------------------|
|                                                                                                    |                       |                            | Netaxept<br>Test              |
| Transactions                                                                                          | Reports               | Options                    | Help & tools                  |
| Manage transactions                                                                                   | Charts and statistics | Configure your application | Get online training and tools |
| Transaction<br>Details History Fina<br>Help<br>Credit<br>Amount (Example: 123,<br>1,00<br>Description | 50)<br>EUR            | lbacks                     |                               |
| Credit                                                                                                |                       |                            |                               |

| Field name  | Description                                                                                                    |
|-------------|----------------------------------------------------------------------------------------------------|
| Amount      | The amount to be annulled / captured / credited in the specified currency. Use a comma as a separator, e.g. $\in 1,20 = 1$ euro and 20 cents.                                                           |
| Description | Free-format data content determined by the merchant and displayed to<br>the merchant in Netaxept Admin. The field shows also an IP address<br>and/or a username that has been used for the transaction. |

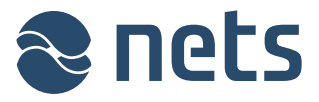

| ansaction reference | A reference number allocated to the transaction by the merchant. The reference number will be returned to the merchant with the settlement.                                                                                                    |
|---------------------|----------------------------------------------------------------------------------------------------|
|                     | If the acquirer chosen by the merchant supports the return of the transaction-specific reference number, the transaction reference will be returned to the merchant with the settlement and can be seen in Netaxept Admin. The transaction reference can be seen also in the merchant's bank statement when direct bank payments are in question. |

## 2.6 Recurring

On this page, you will see the earlier recurring transactions related to the transaction that you have selected, as well as the relevant details. The page will only be displayed when the transaction is marked as a recurring transaction.

- Easy payment: The buyer pays with one click for any purchases made after the initial purchase.
- Recurring payment: The merchant captures the payment card in accordance with the agreement between the merchant and the buyer, without the buyer re-entering payment card information during a purchase.

|                        | B                            |                               | nets.eu Log out 12000219      |
|------------------------|------------------------------|-------------------------------|-------------------------------|
|                        |                              |                               | Netaxept                      |
| Transactions           | Reports                      | Options                       | Help & tools                  |
| Manage transactions    | Charts and statistics        | Configure your application    | Get online training and tools |
| Transaction            |                              |                               |                               |
| Details History Fi     | nancial operations Recurring | Callbacks Anti fraud analysis |                               |
| 🔞 Help                 |                              |                               |                               |
| Frequency:             | 1 days                       |                               |                               |
| Expire date (subscript | tion): 01/01/2015            |                               |                               |
| Card expire date:      | 01/02/2018                   |                               |                               |
| Transactions           |                              |                               |                               |
| Get transactions       |                              |                               |                               |
| Issuer                 | Date                         | Order number                  | Amount                        |
| VISA                   | 10/01/2014 14:52:36          | Test1106                      | 2,00 EUR                      |

| Field name                 | Description                                                                                                    |
|----------------------------|----------------------------------------------------------------------------------------------------|
| Frequency                  | Indicates how often recurring payments are made. Only displayed for recurring payments.                                  |
| Expire date (subscription) | The last date on which the agreement between the merchant and the buyer is valid. Only displayed for recurring payments. |
| Card expire date           | The last date on which the buyer's payment card is valid.                                                                |
| Issuer                     | Payment method used for the transaction.                                                                                 |

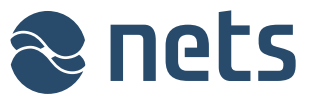

| Date         | Date and time of the transaction.                                                                                                    |
|--------------|----------------------------------------------------------------------------------------------------|
| Order number | A transaction identifier defined by the merchant. Nets recommends to generate each transaction a unique order number but if wanted the same order number can be used several times. |
| Amount       | The amount of a recurring transaction + a possible payment fee.                                                                                                    |

## 2.7 Callbacks

On this page, you will see the status changes of the transaction that you have selected. The page will only be displayed when the merchant enables the callback functionality on the "Options" => "Callback" page. The callback provides the merchant with information about when the status of the transaction changed to authorized, captured, credited or annulled. The callback is useful for example when information about the real status of a transaction remains unclear due to an interruption in data communications during payment.

| 🕮 🚝 🔚 🎛              |                                       | X                           | nets.eu Log out 12000219       |
|----------------------|---------------------------------------|-----------------------------|--------------------------------|
|                      |                                       |                             | Netaxept                       |
| Transactions         | Reports                               | Options                     | Help & tools                   |
| Manage transactions  | Charts and statistics                 | Configure your application  | Get online training and tools  |
| Details History Fina | ncial operations Recurring Callbao    | cks Anti fraud analysis     |                                |
| Callback logs        |                                       |                             |                                |
| Date                 | Operation                             | Callback status             |                                |
| 10/01/2014 13:53:44  | Auth                                  | In progress                 |                                |
| 10/01/2014 13:54:27  | https://dom-ment-besichbound/addiciv. | Papitons/De Too many automa | tic redirections were attempte |

| Field name      | Description                                                |
|-----------------|------------------------------------------------------------|
| Date            | Date and time when the status enquiry was made.            |
| Operation       | Transaction status, e.g. authorized, captured or credited. |
| Callback status | Indicates the status of the enquiry.                       |

# 2.8 Anti-fraud analysis (Threatmetrix)

On this page, you will see the results of the risk rating done by Threatmetrix for the transaction that you have selected. The page will only be displayed when the merchant activates the functionality in question by contacting Netaxept customer support for his country.

Threatmetrix screens all transactions real time and rates them on a fraud scale based on the configured thresholds. Based on the risk assessment transactions are either passed or rejected automatically, or set for review where the merchant needs to approve the transaction before it can be processed further.

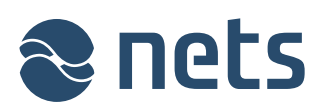

| 🐹 🚑 🚝 🚝 🎛                                                                                                    |                                  | n                          | ets.eu Log out 12000219       |
|----------------------------------------------------------------------------------------------------|----------------------------------|----------------------------|-------------------------------|
|                                                                                                    |                                  |                            | Netaxept                      |
| Transactions                                                                                                    | Reports                          | Options                    | Help & tools                  |
| Manage transactions                                                                                                    | Charts and statistics            | Configure your application | Get online training and tools |
| Transaction<br>Details History Finance<br>Policy score: -15<br>Reasons: NoDeviceID,Cre<br>Status: REVIEW<br>Approved by: 12000219 | cial operations Recurring Callba | acks Anti fraud analysis   |                               |
| Antifraud analysis result                                                                                                    |                                  |                            |                               |
| Key                                                                                                    | Value                            |                            |                               |
| account_address_city                                                                                                    | helsinki                         |                            |                               |

| Field name                 | Description                                                                                                    |
|----------------------------|----------------------------------------------------------------------------------------------------|
| Policy score               | The value set for a transaction on the basis of risk rating done by Threatmetrix.                                                                                                    |
| Reasons                    | Risk score in written form.                                                                                                    |
| Status                     | <ul> <li>The status set for a transaction by risk rating: <ul> <li>Pass: The transaction has been accepted and is ready for further processing.</li> <li>Review: The merchant needs to approve the transaction before further processing.</li> <li>Reject: The transaction has been rejected for risk management reasons and its further processing is not possible.</li> </ul> </li> </ul> |
| Approved by                | The username which accepted the transaction for further processing.                                                                                                    |
| Antifraud analysis results | A more detailed analysis of the results from the anti-fraud analysis and values used as a basis for risk rating.                                                                                                    |

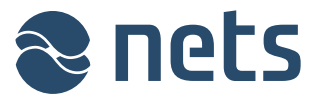

# 3 Reports

In the "Reports" section, you can search and view various charts and reports on the transactions carried out at your trading site. The reporting section will only be displayed when the merchant selects the "Advanced" or "Call Centre" service package in the Netaxept agreement.

**Batch**: Displays the settlement batch data of your trading site for the last seven days. You can retrieve later batch data or data for a certain period (up to a maximum 7-day period) using the search feature.

You can also automatically receive daily settlement batch data via email in Excel format by activating the functionality in question on the "Options" => "Report" page.

|                                |                       |                            | nets.eu Log out 12000219     |
|--------------------------------|-----------------------|----------------------------|------------------------------|
|                                |                       |                            | Netaxept                     |
| ransactions                    | Reports               | Options                    | Help & tools                 |
| anage transactions             | Charts and statistics | Configure your application | Get online training and tool |
| Reports                        |                       |                            |                              |
| 😢 Help                         |                       |                            |                              |
| Please choose report           |                       |                            |                              |
| Batch                          | •                     |                            |                              |
| Last 7 days                    |                       |                            |                              |
| <ul> <li>14/01/2014</li> </ul> |                       |                            |                              |
| <ul> <li>13/01/2014</li> </ul> |                       |                            |                              |
| <ul> <li>12/01/2014</li> </ul> |                       |                            |                              |
| <ul> <li>11/01/2014</li> </ul> |                       |                            |                              |
| <ul> <li>10/01/2014</li> </ul> |                       |                            |                              |
| <ul> <li>09/01/2014</li> </ul> |                       |                            |                              |
| <ul> <li>08/01/2014</li> </ul> |                       |                            |                              |
| Custom                         |                       |                            |                              |
| Date:                          | -                     |                            |                              |
|                                |                       |                            |                              |

Turnover: Displays the daily and monthly turnover of your trading site by currency.

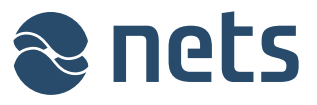

|                      |                           |                                       | nets.eu Log nut 12000219 |
|----------------------|---------------------------|---------------------------------------|--------------------------|
|                      |                           |                                       | Netaxept                 |
| ransactions          | Reports                   | Options<br>Configure your application | Help & tools             |
| Paparte              |                           |                                       |                          |
| 8                    |                           |                                       |                          |
| er Help              |                           |                                       |                          |
| Please choose report | ar month a                | Dafrash                               |                          |
| EUR R                | Cick on issuer image to s | Net/decelet)                          |                          |
| 2014 - January -     |                           | 33                                    |                          |
| 2013 - November -    | 3.45                      |                                       |                          |
| 2013 - October -     | с.                        |                                       |                          |
| 2013 - September -   | 2.6                       |                                       |                          |
| 2013 - August -      | 2.7                       |                                       |                          |
| 2013 - July -        | -                         |                                       | 36                       |
| 2013 - Februrary -   | 1                         |                                       |                          |
|                      |                           |                                       |                          |

Time of purchase: Displays the transaction times of your trading site.

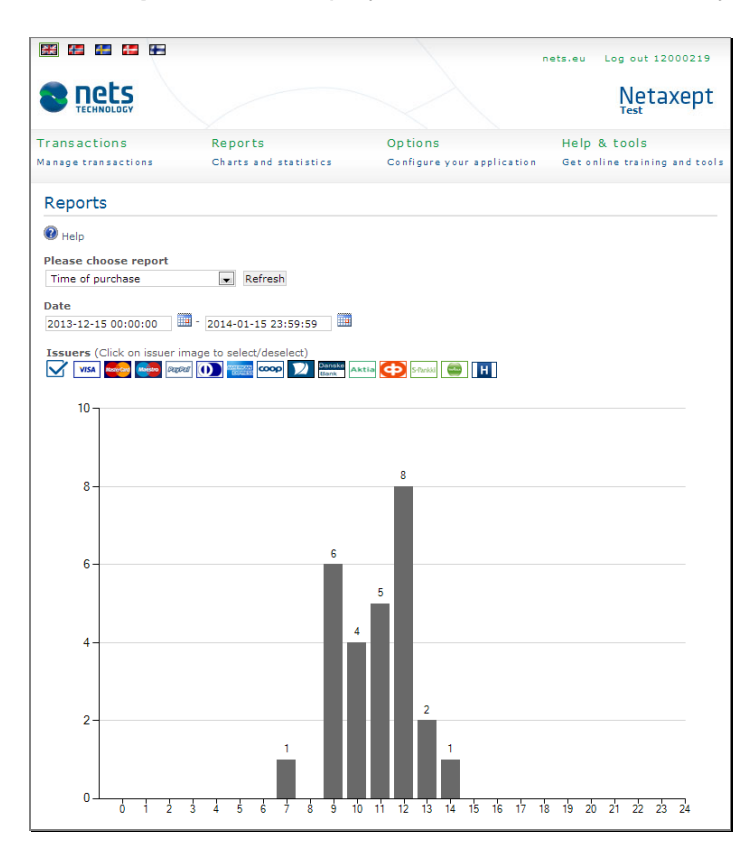

**Transactions**: Displays the volumes of successful transactions of your trading site by day, week and month.

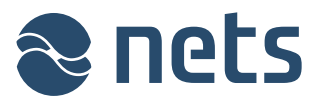

| 📰 🖴 🚝 🖽                     |                         |                            | nets.eu | Log out 12000219         |
|-----------------------------|-------------------------|----------------------------|---------|--------------------------|
|                             |                         |                            |         | Netaxept                 |
| Transactions                | Reports                 | Options                    | Help    | & tools                  |
| Manage transactions         | Charts and statistics   | Configure your application | Geto    | nline training and tools |
| Reports                     |                         |                            |         |                          |
| 🕢 Help                      |                         |                            |         |                          |
| Please choose report        |                         |                            |         |                          |
| Transactions                | 💌 per month 💌 Refre     | sh                         |         |                          |
| Issuers (Click on issuer im | age to select/deselect) | tia 🔁 Stinuu 😅 H           |         |                          |
| -                           | ]                       |                            |         |                          |
| 2014 - January -            | -                       | 26                         |         |                          |
| 2013 - December-            | - 1                     |                            |         |                          |
| 2013 - November-            | 13                      |                            |         |                          |
| 2013 - October -            | 6                       |                            |         |                          |
| 2013 - September-           | 3                       |                            |         |                          |
| 2013 - August -             | 3                       |                            |         |                          |
| 2013 - July -               | -                       |                            |         | 59                       |
| 2013 - April -              | 5                       |                            |         |                          |
| 2013 - March-               | 5                       |                            |         |                          |
| 2013 - Februrary -          | 11                      |                            |         |                          |
|                             |                         |                            |         |                          |
|                             | 0 20                    | ) 40                       |         | 60                       |

**Transactions amount**: Displays the maximum, minimum and average amounts of your trading site as well as the most frequently occurring amount by currency.

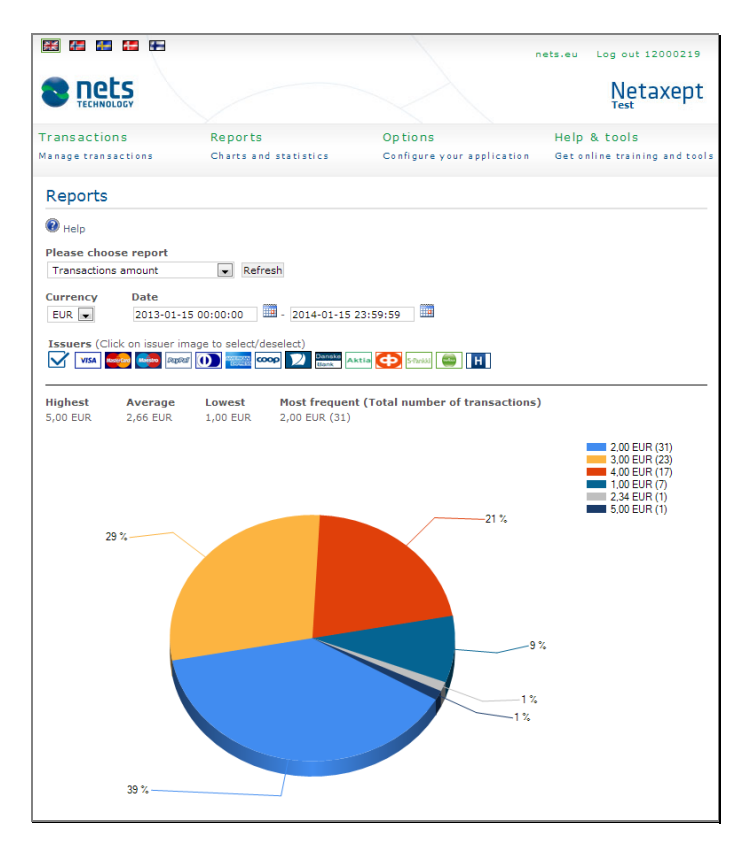

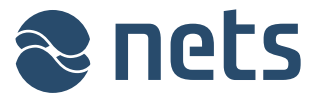

**Passed and rejected transactions**: Displays all successful and failed transactions of your trading site as percentages and numbers.

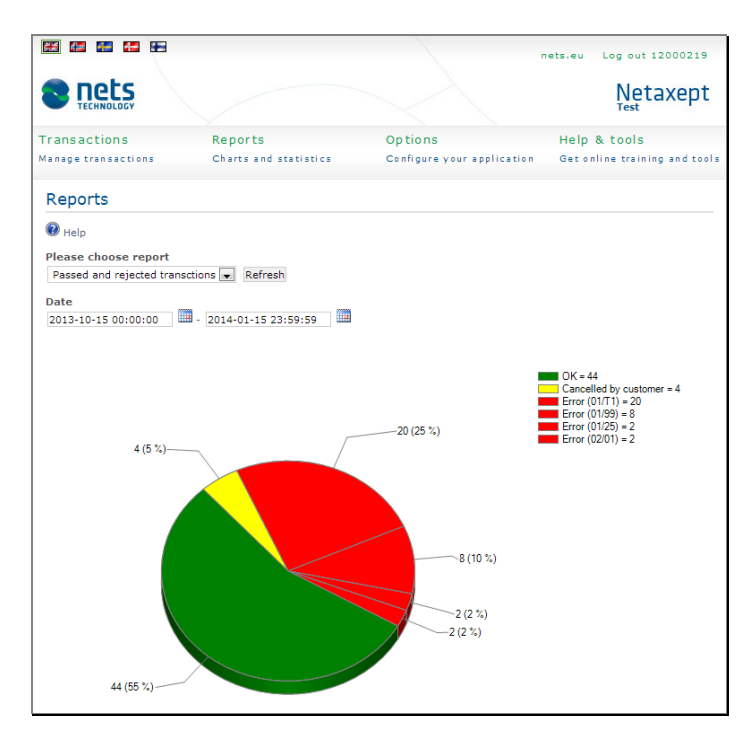

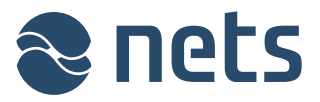

# 4 **Options**

In the "Options" section you can edit the settings related to your trading site.

## 4.1 Merchant

On this page, you can select the trading site whose view you wish to see on Netaxept Admin. The page will only be displayed when you have access to several trading sites which are linked together by Netaxept customer support.

|                         |                    |                     | S                           | stem status | nets.et                       | u Log ou | it 1200021 |
|-------------------------|--------------------|---------------------|-----------------------------|-------------|-------------------------------|----------|------------|
|                         |                    |                     |                             |             |                               | Ne       | taxep      |
| Fransactions            | Reports            | Opt                 | ions                        |             | Help                          | & tools  |            |
| lanage transactions     | Charts and stati   | stics Conf          | igu <mark>re yo</mark> ur a | application | Get online training and tools |          |            |
| Options                 |                    |                     |                             |             |                               |          |            |
| Merchant Terminal Pa    | yment update Users | Transactions filter | My profile                  | Agreement   | Report                        | Callback | Help       |
| 🔞 Help                  |                    |                     |                             |             |                               |          |            |
| Please choose merchant: |                    |                     |                             |             |                               |          |            |
| Test merchant           |                    |                     |                             |             |                               |          |            |

## 4.2 Terminal

On the sub-pages of this page, you can customize the payment terminal to be displayed as you wish on the Internet and on mobile platforms. If you so wish, you may also use the ready-to-use payment terminal template offered by Netaxept. The pages are only necessary for a merchant involved in e-commerce where the buyer is directed to enter the payment method details on the payment terminal site.

The ready-to-use terminal as a single page mode

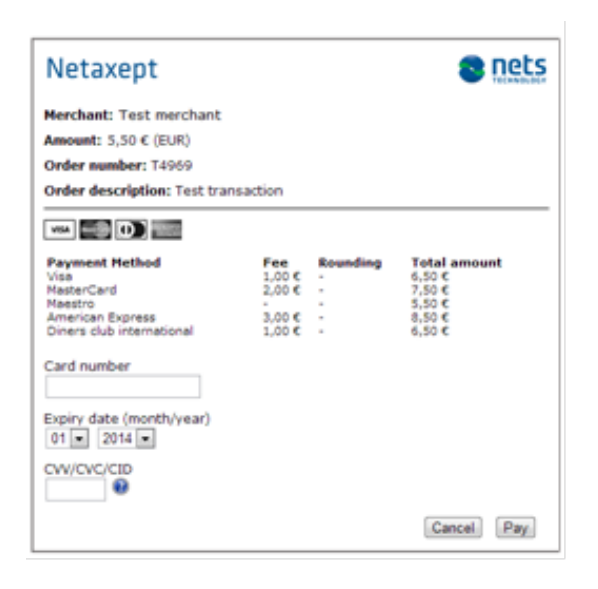

Terminal on a mobile device

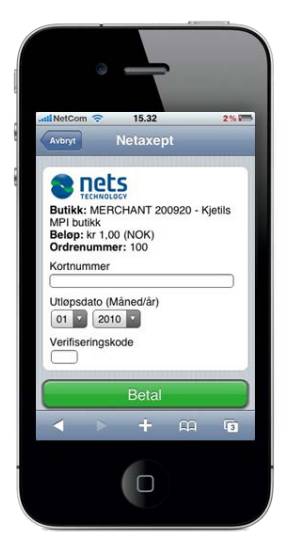

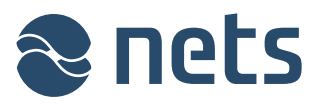

The customized terminal as a two page mode

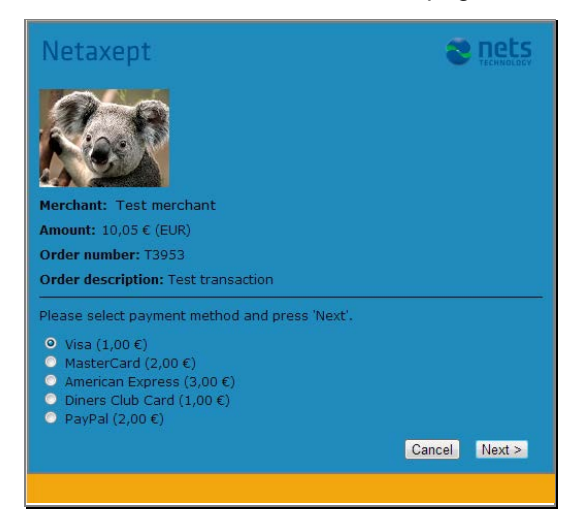

| Netaxept                        |               |            |
|---------------------------------|---------------|------------|
|                                 |               |            |
| Amount: 10,05 € (EUR)           |               |            |
| Total amount: $11,05 \in (EUR)$ |               |            |
| Order number: T3953             |               |            |
| Order description: Test trans   | action        |            |
| Card number                     |               | Vorified   |
| Expiry date (month/year)        | 01 💌 2014 💌   | VISA       |
| CVV2                            | What is CVV2? |            |
|                                 | < Back        | Cancel Pay |
|                                 |               |            |

### 4.2.1 Image

On this page, you can upload and store the images, e.g. your company logo, that you wish to see displayed on the payment terminal. The image file format should be jpg, gif or png. The maximum file size is 480x95 pixels and 100 KB. The uploaded image will be displayed on the payment terminal after it has been activated in Netaxept Admin.

You can verify the image quality using the preview feature. The text on the payment terminal displayed in the preview is only an example, not the final payment terminal to be displayed to the buyer.

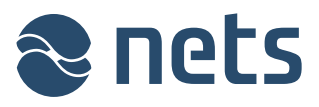

|                                                                                                    | 3                                                                                                    | System status                                                  | nets.eu Log out 12000219                                                                        |
|----------------------------------------------------------------------------------------------------|----------------------------------------------------------------------------------------------------|----------------------------------------------------------------|-------------------------------------------------------------------------------------------------|
|                                                                                                    |                                                                                                    |                                                                | Netaxept<br>Test                                                                                |
| Transactions                                                                                                    | Reports                                                                                              | Options                                                        | Help & tools                                                                                    |
| lanage transactions                                                                                                    | Charts and statistics                                                                                | Configure your application                                     | Get online training and tool                                                                    |
| Options                                                                                                    |                                                                                                    |                                                                |                                                                                                 |
| Merchant Terminal                                                                                                    | Payment update Users Trans                                                                           | actions filter My profile Agreement                            | Report Callback Help                                                                            |
| indge Template de                                                                                                    | colgin 1000cl reco                                                                                   |                                                                |                                                                                                 |
| 🕜 Help                                                                                                    |                                                                                                    |                                                                |                                                                                                 |
| Help     Choose File No file cl                                                                                            | hosen                                                                                                |                                                                |                                                                                                 |
| Help     Choose File No file cl     Save     Active Image                                                                  | hosen<br>Timestamp                                                                                   | Uploaded by                                                    | Tools                                                                                           |
| Help Choose File No file ch Save Active Image                                                                              | hosen<br>Timestamp<br>11/11/2013 12:11:18                                                            | Uploaded by<br>12000219                                        | <b>Tools</b><br>Deactivate<br>Preview                                                           |
| <ul> <li>Help</li> <li>Choose File No file cl</li> <li>Save</li> <li>Active Image</li> <li>Image</li> </ul>                | hosen<br>Timestamp<br>11/11/2013 12:11:18<br>Timestamp                                               | Uploaded by<br>12000219<br>Uploaded by                         | Tools<br>Deactivate<br>Preview<br>Tools                                                         |
| <ul> <li>Help</li> <li>Choose File No file cl</li> <li>Save</li> <li>Active Image</li> <li>Image</li> </ul>                | hosen<br>Timestamp<br>11/11/2013 12:11:18<br>Timestamp                                               | Uploaded by<br>12000219<br>Uploaded by                         | Tools<br>Deactivate<br>Preview<br>Tools<br>Activate                                             |
| <ul> <li>Help</li> <li>Choose File No file cl</li> <li>Save</li> <li>Active Image</li> <li>Image</li> </ul>                | hosen<br>Timestamp<br>11/11/2013 12:11:18<br>Timestamp<br>10/07/2013 12:06:58                        | Uploaded by<br>12000219<br>Uploaded by<br>12000219             | Tools Deactivate Preview Tools Activate Preview Delete                                          |
| <ul> <li>Help</li> <li>Choose File No file cl</li> <li>Save</li> <li>Active Image</li> <li>Image</li> </ul>                | hosen<br>Timestamp<br>11/11/2013 12:11:18<br>Timestamp<br>10/07/2013 12:06:58                        | Uploaded by<br>12000219<br>Uploaded by<br>12000219             | Tools<br>Deactivate<br>Preview<br>Tools<br>Activate<br>Preview<br>Delete<br>Activate            |
| <ul> <li>Help</li> <li>Choose File No file cl</li> <li>Save</li> <li>Active Image</li> <li>Image</li> <li>Image</li> </ul> | hosen<br>Timestamp<br>11/11/2013 12:11:18<br>Timestamp<br>10/07/2013 12:06:58<br>10/07/2013 12:04:14 | Uploaded by<br>12000219<br>Uploaded by<br>12000219<br>12000219 | Tools<br>Deactivate<br>Preview<br>Tools<br>Activate<br>Preview<br>Delete<br>Activate<br>Preview |

### 4.2.2 A payment terminal optimized for web pages

On this page, you can create new payment terminal templates optimized for web pages and edit any existing templates. Activate the template by clicking the "Activate" link. This will ensure that the template in question is used for transaction, unless the "TerminalDesign" parameter is set separately for a transaction in the technical integration.

By clicking the "Configure CSS" button you can make CSS style based style definitions for the template.

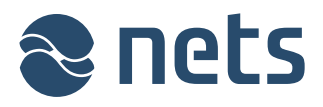

|                             | B                                 | System status                   | nets.eu Log out 12000219      |
|-----------------------------|-----------------------------------|---------------------------------|-------------------------------|
|                             |                                   |                                 | Netaxept                      |
| Transactions                | Reports                           | Options                         | Help & tools                  |
| Manage transactions         | Charts and statistics             | Configure your application      | Get online training and tools |
| Options<br>Merchant Termina | I Payment update Users Transactio | ons filter My profile Agreement | Report Callback Help          |
| Website Mobile              | uesigii issuelitees               |                                 |                               |
| 🕐 Help                      |                                   |                                 |                               |
| New template Cont           | figure CSS                        |                                 |                               |
| Name                        | Last changed by                   | Tools                           |                               |
| TerminalWithLogo            | 12000219, 21/05/2014 12:58:13     | Preview   Edit   Delete   Acti  | ivate Share                   |
| NormalTerminal              | 12000219, 21/05/2014 12:58:29     | Preview   Edit   Deactivate     | Unshare                       |
| MiniTerminal                | 12000219, 16/01/2014 08:14:30     | Preview   Edit   Delete   Acti  | vate Share                    |

If you have several trading sites, you can share your terminal template with your other trading sites by clicking the "Share" button. After that the same terminal template is available for all our trading sites without the need to copy the template code separately to each trading site. Only one template can be shared at a time. In other trading sites the template sharing is shown as follows.

| 🗮 🚛 🚛 🏣                                                                 |                                                | System status                      | nets.eu Log out 12000980      |
|-------------------------------------------------------------------------|------------------------------------------------|------------------------------------|-------------------------------|
|                                                                         |                                                |                                    | Netaxept                      |
| Transactions                                                            | Reports                                        | Options                            | Help & tools                  |
| Manage transactions                                                     | Charts and statistics                          | Configure your application         | Get online training and tools |
| Options<br>Merchant Terminal F<br>Image Template desi<br>Website Mobile | Payment update Users Transa<br>ign Issuer fees | ctions filter My profile Agreement | Report Callback Help          |
| 🕐 Help                                                                  |                                                |                                    |                               |
| This merchant is usin                                                   | ng an inherited template 'Norm                 | alTerminal' from Test merchant (1  | 2000219)                      |
| New template Configur                                                   | e CSS                                          |                                    |                               |

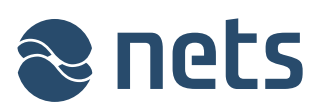

| XX 🕼 👫                                                                                                    | <b>E</b>       |                                   | System status                 | nets.eu Log out 12000219      |
|----------------------------------------------------------------------------------------------------|----------------|-----------------------------------|-------------------------------|-------------------------------|
|                                                                                                    | 5              |                                   |                               | Netaxept                      |
| Transactions                                                                                                    |                | Reports                           | Options                       | Help & tools                  |
| Manage transact                                                                                                    | ions           | Charts and statistics             | Configure your application    | Get online training and tools |
| Options                                                                                                    |                |                                   |                               |                               |
| Merchant Te                                                                                                    | rminal Payme   | ent update Users Transaction      | s filter My profile Agreement | Report Callback Help          |
| Image Tem                                                                                                    | plate design   | Issuer fees                       |                               |                               |
| Website Mo                                                                                                    | bile           |                                   |                               |                               |
| 🕜 Help                                                                                                    |                |                                   |                               |                               |
| New template                                                                                                    | Configure CSS  |                                   |                               |                               |
| Name                                                                                                    | NormalTermina  | il                                |                               |                               |
| Merchant We                                                                                                    | b Design - out | side the Netaxept terminal        |                               |                               |
| Background                                                                                                    | C or image     | e-url                             |                               |                               |
| HTML                                                                                                    | {netaxept:term | ninal /}                          |                               |                               |
| Add Images                                                                                                    |                |                                   |                               |                               |
| Design - with                                                                                                    | in the Netaxep | ot terminal                       |                               |                               |
| Text color                                                                                                    |                |                                   |                               |                               |
| Background                                                                                                    | or image       | e-url                             |                               |                               |
| Border/Frame                                                                                                    |                |                                   |                               |                               |
| Images                                                                                                    | Images design  | ned for light background (default | :)                            | ,                             |
| Advanced                                                                                                    |                |                                   |                               |                               |
| Meta tag                                                                                                    |                |                                   |                               | Add                           |
| Name                                                                                                    |                |                                   |                               | Tools                         |
| <meta name="&lt;/td"/> <td>"testmerchant"</td> <td>contect="Netaxept,terminal,sho</td> <td>p"&gt;</td> <td>Delete</td> | "testmerchant" | contect="Netaxept,terminal,sho    | p">                           | Delete                        |
| Save Close                                                                                                    |                |                                   |                               |                               |

| Field name                 | Description                                                                                                    |
|----------------------------|----------------------------------------------------------------------------------------------------|
| Name                       | The unique name for the template. You should refer to the template<br>name in the technical integration if you wish to use different templates<br>for different transactions. |
| Merchant Web Design - outs | side the Netaxept terminal                                                                                                    |

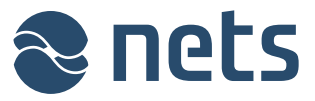

| Background                  | The background colour of the area surrounding the payment terminal.<br>The background colour can be replaced with an image.                                                                                                    |
|-----------------------------|----------------------------------------------------------------------------------------------------|
| Image-url                   | The image displayed outside of the payment terminal. The URL address of the image should start with https.                                                                                                    |
| HTML                        | The general style cannot be changed, but you can add your own style tags to the template. The tags should be contained within curly brackets and end with a space and a slash, for example {netaxept:terminal /}. Netaxept will tidy the HTML field content during saving. |
| Add images                  | By clicking the button you can select a payment terminal image previously added on the "Image" tab.                                                                                                    |
| Design - within the Netaxep | t terminal                                                                                                    |
| Text colour                 | The text colour of the area inside the payment terminal.                                                                                                    |
| Background                  | The background colour of the area inside the payment terminal. The background colour can be replaced with an image.                                                                                                    |
| Image-url                   | The image displayed inside the payment terminal. The URL address of the image should start with https.                                                                                                    |
| Border / frame              | The line surrounding the payment terminal.                                                                                                    |
| Images                      | Logos are displayed in either white or colour on the payment terminal.<br>Alternatively, the Nets and Netaxept logos can be displayed as white<br>and all other logos as colored.                                                                                          |
| Advanced                    |                                                                                                    |
| Meta tag                    | Keywords that provide information about your site. Keywords are not visible on the site, but they are used by search engines to find your site efficiently.                                                                                                    |
|                             | <meta content="keyword1, keyword2" name="testpage"/>                                                                                                    |

## 4.2.3 A payment terminal optimized for mobile devices

On this page, you can create new payment terminal templates optimized for mobile devices and edit any existing templates. Activate the template by clicking the "Activate" link. This will ensure that the template in question is used for transaction, unless the "TerminalDesign" parameter is set separately for a transaction in the technical integration.

By clicking the "Manage device templates" button you can define which template is to be used for each mobile device type.

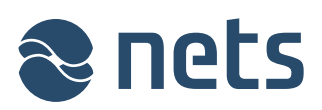

| # # # # #                                                                                                    |                                                                               | System status                                                                                                    | nets.eu Log out 12000219                                              |
|----------------------------------------------------------------------------------------------------|-------------------------------------------------------------------------------|----------------------------------------------------------------------------------------------------|-----------------------------------------------------------------------|
|                                                                                                    |                                                                               |                                                                                                    | Netaxept                                                              |
| Transactions<br>Nanage transactions                                                                                                    | Reports<br>Charts and statistics                                              | Options<br>Configure your application                                                                                                    | Help & tools<br>Get online training and tools                         |
| Options                                                                                                    |                                                                               |                                                                                                    |                                                                       |
| Merchant Terminal Pay                                                                                                    | ment update Users Transac                                                     | ctions filter My profile Agreement                                                                                                    | Report Callback Help                                                  |
| Website Mobile                                                                                                    |                                                                               |                                                                                                    |                                                                       |
| 🕡 Help                                                                                                    |                                                                               |                                                                                                    |                                                                       |
| New template Manage dev                                                                                                    | ice templates                                                                 |                                                                                                    |                                                                       |
| Name                                                                                                    |                                                                               | Tools                                                                                                    | ta                                                                    |
| MobileTerminal                                                                                                    |                                                                               |                                                                                                    |                                                                       |
| ** #= #= #=                                                                                                    |                                                                               | System status                                                                                                    | nets.eu Log out 12000219                                              |
|                                                                                                    |                                                                               |                                                                                                    | Netsyast                                                              |
| Transactions                                                                                                    | Reports                                                                       | Options                                                                                                    | Help & tools                                                          |
| Transactions<br>Descriptions<br>Merchant Terminal Pay                                                                                                    | Reports<br>Charts and statistics                                              | Options<br>Configure your application<br>ctions filter My profile Agreement                                                                                                    | Help & tools<br>Get online training and tools<br>Report Callback Help |
| Transactions<br>Transactions<br>Deptions<br>Merchant Terminal Pay<br>Image Template design                                                                                                    | Reports<br>Charts and statistics<br>ment update Users Transac<br>Issuer fees  | Options<br>Configure your application<br>ctions filter My profile Agreement                                                                                                    | Help & tools<br>Get online training and tools<br>Report Callback Help |
| Transactions<br>Transactions<br>Transactions<br>Options<br>Merchant Terminal Pay<br>Image Template design<br>Website Mobile                                                                                                    | Reports<br>Charts and statistics                                              | Options<br>Configure your application<br>ctions filter My profile Agreement                                                                                                    | Help & tools<br>Get online training and tools<br>Report Callback Help |
| Transactions Transactions Options Merchant Terminal Pay Image Template design Website Mobile Website Mobile Help Name Mobile Header                                                                                                    | Reports<br>Charts and statistics<br>ment update Users Transact<br>Issuer fees | Options<br>Configure your application                                                                                                    | Help & tools<br>Get online training and tools<br>Report Callback Help |
| Transactions Transactions Options Merchant Terminal Pay Image Template design Website Mobile Website Mobile Help Name Mobile Header Background-color                                                                                                    | Reports<br>Charts and statistics                                              | Options<br>Configure your application                                                                                                    | Help & tools<br>Get online training and tools                         |
| Coptions  Merchant Terminal Pay  Image Template design  Website Mobile  Website Mobile  Help Name Mobile  Header Background-color Logo text color                                                                                                    | Reports<br>Charts and statistics                                              | Options<br>Configure your application<br>ctions filter My profile Agreement<br>Merchant: Websh<br>Amount: kr xx, xx (N<br>Order number: xx                                                                                | Report Callback Help                                                  |
| Coptions<br>Merchant Terminal Pay<br>Image Template design<br>Website Mobile<br>Website Mobile<br>Name Mobile<br>Header<br>Background-color C<br>Logo text color<br>Body                                                                                                    | Reports<br>Charts and statistics                                              | Options<br>Configure your application<br>ctions filter My profile Agreement<br>Merchant: Websh<br>Amount: kr xx, xx (Norder number: xx<br>Card number                                                                     | Report Callback Help                                                  |
| Coptions  Merchant Terminal Pay  Image Template design  Website Mobile  Website Mobile  Help Name Mobile  Header Background-color Body Background-color                                                                                                    | Reports<br>Charts and statistics                                              | Options<br>Configure your application<br>ctions filter My profile Agreement<br>Merchant: Websh<br>Amount: kr xx, xx (N<br>Order number: xx<br>Card number                                                                 | Report Callback Help                                                  |
| Cancel / Back Button                                                                                                    | Reports<br>Charts and statistics                                              | Options<br>Configure your application<br>ctions filter My profile Agreement<br>Merchant: Websh<br>Amount: kr xx, xx (Norder number: xx<br>Card number<br>Expiry Month                                                     | Help & tools<br>Get online training and tools                         |
| Transactions   Options   Merchant   Terminal   Pay   Image   Template design   Website   Mobile   Website   Mobile   Website   Website   Mobile   Website   Mobile   Website   Website   Mobile   Website   Website   Website   Website   Mobile   Website   Website   Website   Website   Website   Website   Website   Website   Website   Website   Website   Website   Website   Website | Reports<br>Charts and statistics                                              | Options<br>Configure your application<br>ctions filter My profile Agreement<br>ctions filter My profile Agreement<br>Merchant: Websh<br>Amount: kr xx, xx (Norder number: xx<br>Card number<br>Expiry Month<br>CW/CVC/CID | Help & tools<br>Get online training and tools<br>Report Callback Help |
| Coptions<br>Merchant Terminal Pay<br>Image Template design<br>Website Mobile<br>Website Mobile<br>Website Mobile<br>Help<br>Name Mobile<br>Header<br>Background-color C<br>Body<br>Background-color C<br>Cancel / Back Button<br>Background-color<br>Text color                                                                                                    | Reports   Charts and statistics                                               | Options<br>Configure your application                                                                                                    | Help & tools<br>Get online training and tools<br>Report Callback Help |

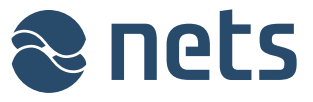

| Field name                  | Description                                                                                                    |
|-----------------------------|----------------------------------------------------------------------------------------------------|
| Name                        | The unique name for the template. You should refer to the template name in the technical integration if you wish to use different templates for different transactions. |
| Header                      |                                                                                                    |
| Background colour           | The background colour of the payment terminal header.                                                                                                    |
| Logo text colour            | The text colour used in the payment terminal header. The text can also be replaced with an image.                                                                       |
| Image-url                   | The image displayed on the payment terminal header. The URL address of the image should start with https.                                                               |
| Body                        |                                                                                                    |
| Background colour           | The background colour of the payment terminal body. The background colour can be replaced with an image.                                                                |
| Image-url                   | The image displayed on the payment terminal body. The URL address of the image should start with https.                                                                 |
| Cancel / Back / Pay buttons |                                                                                                    |
| Background colour           | Button background colours.                                                                                                    |
| Text colour                 | Button text colours.                                                                                                    |

## 4.2.4 Issuer fees

On this page, you can define fixed amount and percentage-based payment fees for various transactions. You can also define the terms on which any transactions not meeting these terms will be rejected.

If several rules apply for the same payment method then the transaction will only be rejected if any one of the rules rejects it. The fee will be calculated based on one rule according to priority:

- BIN-based rules take priority over "payment method" -based rules.
- Branded payment methods (Dankort, LIC, Coop, Bring) take priority over generic ones (Visa, MasterCard).
- Rule with maximum effective fee (before rounding) takes priority over the lower-fee rules.

"Apply fee (%) according to captured amount" checkbox applies to fee set in percentages on card payments. When doing partial captures on transactions with fee, you can control if the fee should be fully drawn on the first capture or if you want to have the fee applied proportionally to how much of the full transaction you have captured. Normal behaviour is to capture the full fee for the transaction on the first partial capture.

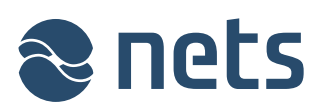

| ** ** 4     |                           |              |               | /         | Sy       | stem statu:   | s nets. | eu Log     | out 12000219    |
|-------------|---------------------------|--------------|---------------|-----------|----------|---------------|---------|------------|-----------------|
|             |                           |              |               |           |          |               |         | N          | etaxept         |
| ransactio   | ons Rep                   | orts         |               | Options   | s        |               | Hel     | p & too    | ols             |
| lanage tran | sactions Char             | ts and stati | stics         | Configure | e your a | pplication    | Get     | online tra | aining and tool |
| Options     | 1                         |              |               |           |          |               |         |            |                 |
| Merchant    | Terminal Payment upo      | late Users   | Transactions  | filter My | profile  | Agreemen      | t Repor | t Callba   | ck Help         |
| Image T     | emplate design            | faac         |               |           |          |               |         |            |                 |
| inage i     | emplate design ISSUER     | lees         |               |           |          |               |         |            |                 |
| 🕑 Help      |                           |              |               |           |          |               |         |            |                 |
| -           |                           |              |               |           |          |               |         |            |                 |
| Fee setti   | ngs                       |              |               |           |          |               |         |            |                 |
| Apply Apply | y Fee(%) according to cap | otured amou  | nt            |           |          |               |         |            |                 |
|             |                           |              |               |           |          |               |         |            |                 |
| Fee details | 5                         |              |               |           |          |               |         |            |                 |
| Currencies  | Card Type                 |              | Card Country  | ,         | Min Am   | ount          | Ma      | ax Amoun   | t               |
| EUR         | ▼ All                     | •            | All           | •         |          |               |         |            |                 |
| Fee Amour   | t Fee %                   | Payment M    | ethod         | BIN       |          | Name          |         | Filte      | er.             |
| Tee Amour   |                           | Custom ca    | ard           | V DIN     |          | Name          |         | All        | ow 🔻            |
| Foo Doundi  | ing Total Ar              | nount Dound  | ling          |           |          |               |         |            |                 |
| None        | None                      | nounc Kounu  | T T           |           |          |               |         |            |                 |
| Home        | None                      |              |               |           |          |               |         |            |                 |
| Add         |                           |              |               |           |          |               |         |            |                 |
| Currency    | Payment Method            | Card<br>Type | Card Country  | Amount    |          | Fee<br>Amount | Fee %   | Filter     | Tools           |
| EUR         | MasterCard                | Credit 1     | International | -         |          |               | 5,00    | Allow      | Edit   Delete   |
| EUR         | Test card (400000)        | All /        | All           | -         |          | 1,00          |         | Reject     | Edit   Delete   |
| EUR         | Diners club international | All          | All           | -         |          | 1,00          |         | Allow      | Edit   Delete   |
| EUR         | Visa                      | All /        | All           | -         |          | 0,22          |         | Allow      | Edit   Delete   |
|             |                           |              |               |           |          |               |         |            |                 |

| Field name   | Description                                                                                                    |
|--------------|----------------------------------------------------------------------------------------------------|
| Currencies   | The currency in which you wish to display a new fee.                                                                                                    |
| Card type    | <ul> <li>The card type (debit/credit) for which a fee is defined.</li> <li>Transactions performed with <ul> <li>a debit card will be captured to the buyer's bank account</li> <li>a credit card will be captured to the buyer's credit card account</li> </ul> </li> </ul> |
| Card country | The country issuing the payment cards for which the fee is added.                                                                                                    |
| Min amount   | The lowest amount for which Netaxept begins to add a fee for transactions. No fee is added to transactions below the minimum amount. Optional information.                                                                                                    |
| Max amount   | The highest amount for which Netaxept adds a fee for transactions. No fee is added to transactions above the maximum amount. Optional information.                                                                                                    |
| Fee amount   | A fixed fee amount in your selected currency which is independent of<br>the total amount of the transaction. Enter either a fee amount or a fee<br>%. Only positive fee values are accepted.                                                                                |
| Fee %        | The percentage of the fee you have selected from the total amount of                                                                                                    |

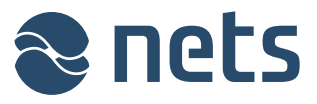

|                       | the transaction. Enter either a fee amount or a percentage for the fee.<br>Only positive fee values are accepted.                                                                                                    |
|-----------------------|----------------------------------------------------------------------------------------------------|
| Payment method        | The payment method for which a fee is added. If no suitable option can be found in the payment methods, select "Custom card", fill in the first 6 digits of the card number and enter a descriptive name for the payment method.                                                                                                    |
| BIN                   | Enter the 6 digits at the beginning of the card numbers for which you wish to define a fee.                                                                                                    |
|                       | Only necessary if you have selected "Custom card" as the payment method.                                                                                                    |
| Name                  | Enter a descriptive name for the payment method for which you wish to define a fee. This name will be displayed in the fee list on the buyer's payment terminal.                                                                                                    |
|                       | Only necessary if you have selected "Custom card" as the payment method.                                                                                                    |
| Filter                | You can either allow or reject the payment transactions that meet the terms you have defined.                                                                                                    |
| Fee rounding          | You can specify that a fee related to a transaction will be automatically<br>rounded off:<br>- Whole closest: To the nearest integer<br>- Tenth closest: To the nearest tenth<br>- Whole down: Down to the nearest integer<br>- Tenth down: Down to the nearest tenth<br>- Whole up: Up to the nearest integer<br>- Tenth up: Up to the nearest tenth                                                        |
| Total amount rounding | <ul> <li>You can specify that the final transaction amount after fees etc. will be automatically rounded off:</li> <li>Whole closest: To the nearest integer</li> <li>Tenth closest: To the nearest tenth</li> <li>Whole down: Down to the nearest integer</li> <li>Tenth down: Down to the nearest tenth</li> <li>Whole up: Up to the nearest integer</li> <li>Tenth up: Up to the nearest tenth</li> </ul> |

## 4.3 Payment update

On this page, you can select the most suitable processing method for transactions in Netaxept Admin.

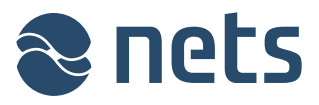

| <b>***</b> *** ***                                         |                             | System status                     | nets.eu Log out 12000219      |
|------------------------------------------------------------|-----------------------------|-----------------------------------|-------------------------------|
|                                                            |                             |                                   | Netaxept                      |
| Transactions                                               | Reports                     | Options                           | Help & tools                  |
| Manage transactions                                        | Charts and statistics       | Configure your application        | Get online training and tools |
| Options Merchant Terminal P  Help Please choose your prefe | ayment update Users Transac | tions filter My profile Agreement | Report Callback Help          |
| Direct mode with confirm                                   | nation V                    |                                   |                               |
|                                                            |                             |                                   |                               |

In the list on the "Transactions" page, there is a colour-coded bar next to each transaction indicating the status of the transaction in question. Clicking on a bar will enable you to process a transaction further, i.e. capture or credit a transaction. The bars will function according to the processing mode selected for the transaction on this page.

# Mark mode: Tag transactions to be processed

When clicking on the colour-coded bar of a transaction, the transaction in question will be added to a separate transaction list for later processing. This list can be found on the "Marked transactions" page, which can be displayed by clicking on the "Process marked transactions" link. The link appears after the first transaction has been added to the list. On this page, you can process marked transactions or delete a tag from one or more transactions.

### Direct mode: Process transactions immediately

When clicking on the colour-coded bar of a transaction, the transaction in question will be captured or credited immediately without a confirmation notification. Only use this processing mode after careful consideration.

# Direct mode with confirmation: Ask for a confirmation message before processing transactions

When clicking on the colour-coded bar of a transaction, Netaxept will ask for confirmation from the user, e.g. "Are you sure you want to credit this order?". The user must respond positively to this question before the operation in question is used for this transaction. This is the default setting.

## 4.4 Users

On this page, you can add, edit and delete users, and change their passwords. This page will only be displayed to contact person and "Administrator" level users.

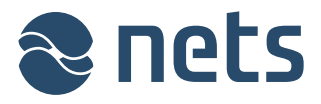

|               |                |                       |          | ×                                                                                    |                                                         |                          |
|---------------|----------------|-----------------------|----------|--------------------------------------------------------------------------------------|---------------------------------------------------------|--------------------------|
| ** 🚝 🕊        | <b>E</b>       |                       |          | System status                                                                        | nets.eu Log out 1                                       | 2000219                  |
|               | S              |                       |          |                                                                                      | Neta                                                    | xept                     |
| Transaction   | S              | Reports               |          | Options                                                                              | Help & tools                                            |                          |
| Manage transa | ctions         | Charts and statistics |          | Configure your application                                                           | Get online training                                     | and tools                |
| Options       |                |                       |          |                                                                                      |                                                         |                          |
| Merchant Tr   | erminal Paymer | nt update Users Tran  | sactions | filter My profile Agreement                                                          | Report Callback He                                      | lp                       |
| Add user      |                |                       |          |                                                                                      |                                                         |                          |
| Username      | User rights    | Last activity date    | Notify   | Information                                                                          | Merchants                                               | Tools                    |
| 12000219-1    | Administrator  | 12/08/2016 11:45:04   | Yes      | Full Name: Tim Test<br>E-Mail: tim.test@nets.eu<br>Phone Number: 0035812345678       | <ul><li>Test merchant</li><li>Test merchant 2</li></ul> | Edit<br>Delete           |
| 12000219-2    | User           | 29/03/2016 13:25:52   | No       | Full Name: Tom Test<br>E-Mail: tom.test@nets.eu<br>Phone Number: 0035887654321       | • Test merchant                                         | Edit<br>Delete<br>Unlock |
| 12000219-3    | Read only      | • 09/03/2016 10:15:55 | Yes      | Full Name: Taylor Test<br>E-Mail: taylor.test@nets.eu<br>Phone Number: 0035822334455 | • Test merchant 2                                       | Edit<br>Delete           |
| 12000219-31   | Notification   | 02/12/2015 11:58:05   | No       | Full Name: Tina Test<br>E-Mail: tina.test@nets.eu<br>Phone Number: 00358401234567    | 7                                                       | Edit<br>Delete           |
|               |                |                       |          |                                                                                      |                                                         |                          |

You can add new users by clicking the "Add user" button.

- Fill in the user's contact details and choose the proper user level for the user. It is important that contact details are added so that if needed, the user can order a new login password by using "Forgot password" functionality available in Netaxept Admin login page.
- Link the user to at least one trading site by choosing the right trading site from the "Merchant" list. If you wish to link the user to several trading sites, press "CTRL" button when selecting multiple trading sites. If the user is not linked to any trading site, they are not able to log in to Netaxept Admin at all.
- If you want that the user receives notifications related to Netaxept, mark the check box "Receive notifications". Until further notice, the functionality for sending notifications is not available. However, you can already mark this check box so that everything is then ready when we activate the functionality.
- Finally, save the user by clicking the "Add user" button. After saving the user, you will see the user's username and password at the top of the page. Username and password are not sent automatically to the new user by email or SMS, instead the contact person or "Administrator" level user is responsible for sending this information safely to the user.

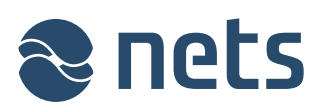

| Options                                                      |                                                   |                                              |                |
|--------------------------------------------------------------|---------------------------------------------------|----------------------------------------------|----------------|
| Merchant Terminal Paymen                                     | t update Users Transactions filter My p           | rofile Agreement Report Callback H           | lelp           |
| Add user                                                     |                                                   |                                              |                |
| Username<br>Merchant contact in                              | formation                                         | X                                            | Tools          |
| 12000219- Name:<br>E-Mail:                                   |                                                   | Merchant<br>Test merchant<br>Test merchant 2 | Edit<br>Delete |
| Phone Number:<br>12000219-: User rights:                     | +47 T<br>Administrator T<br>Receive notifications |                                              | Edit<br>Delete |
| 12000219-:                                                   |                                                   | Press 'CTRL' to select multiple<br>merchants | Edit<br>Delete |
| 12000219-:                                                   | Phone Num                                         | Add user                                     | Edit<br>Delete |
|                                                              |                                                   |                                              |                |
| Options Merchant Terminal Paymen Help User has been created. | t update <b>Users</b> Transactions filter My p    | rofile Agreement Report Callback H           | elp            |
| New password: 6Hj!_s2                                        |                                                   |                                              |                |

| Username   | User rights            | Last activity date  | Notify | Information                                                                    | Merchants                                               | Tools          |
|------------|------------------------|---------------------|--------|--------------------------------------------------------------------------------|---------------------------------------------------------|----------------|
| 12000219-1 | Administrator <b>V</b> | 12/08/2016 11:45:04 | Yes    | Full Name: Tim Test<br>E-Mail: tim.test@nets.eu<br>Phone Number: 0035812345678 | <ul><li>Test merchant</li><li>Test merchant 2</li></ul> | Edit<br>Delete |

| Field name  | Description                                                                                                    |  |
|-------------|----------------------------------------------------------------------------------------------------|--|
| Username    | An ID created by Netaxept which identifies the user and cannot be changed. The user will need their username when logging on to Netaxept Admin.                                                                                                    |  |
| User rights | <ul> <li>Users are divided into different groups:</li> <li>Administrator: All rights, including user management</li> <li>User: Processing and management of transactions</li> <li>Read only: Limited to "Read only" rights</li> <li>Notification: Receives Netaxept related notifications by email and/or SMS, but is not able to log in to Netaxept Admin at all. Note! To be able to receive notifications, "Receive notifications" check box needs to be marked for the user. Until further notice,</li> </ul> |  |

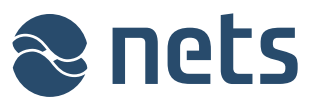

|                    | <ul> <li>the functionality for sending notifications is not available.</li> <li>However, you can already create users with this user level so that everything is then ready when we activate the functionality.</li> <li>This division enables the creation of different user levels for different users and results in a different interface view.</li> </ul>                                                                                                    |
|--------------------|----------------------------------------------------------------------------------------------------|
| Last activity date | Date and time when the user last logged in to Netaxept Admin.                                                                                                    |
| Notify             | Indicates whether the user receives Netaxept related notifications. You can choose this by marking "Receive notifications" check box for the user.                                                                                                    |
| Information        | <ul> <li>User's contact details:</li> <li>Full name: The user's first and last name</li> <li>E-mail: The user's email address. Using group emails are not allowed.</li> <li>Phone number: The user's mobile phone number. The phone number should start with two zeroes "00" or "+" and include the country code. E.g. 003584012345678 where "00358" is the country code for Finland with leading zeroes and "4012345678" the actual number.</li> <li>Remember to register the user's email address and mobile phone number so that the user can use "Forgot password" functionality available in Netaxept Admin login page for ordering a new password.</li> </ul>                                                                                                    |
| Merchants          | The trading sites the user has the right to log in to.<br>If you wish, you can delete the user's link to a trading site so that the<br>user cannot log in to that trading site's view.                                                                                                    |
| Tools              | <ul> <li>Tools for editing users:</li> <li>Edit: The edit function allows you to change the user's information and password, and link the user to the one or several trading sites. The password you changed is a single-use password that Netaxept Admin requires to change when the user logs in to Netaxept next time. Before closing the "Edit" window, remember to save your changes.</li> <li>Delete: The delete function allows you to delete the user completely from Netaxept Admin. When clicking the button, you will see a confirmation box asking that are you sure you want to delete this user. The deleted user cannot be activated again.</li> <li>Unlock: The unlock function allows you to open the user account that is locked. When you unlock the user account, user's password remains the same. If the user doesn't remember their password, you can generate them a new password by clicking "Edit" and then "Click to generate a new password by using "Forgot password" functionality available in Netaxept Admin login page. To be able to use the functionality, the user's email address and mobile phone number need to be registered in Netaxept Admin.</li> </ul> |

# 4.5 Transactions filter

On this page, you can define misuse prevention settings which will help you to reduce risks at your trading site.

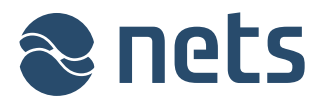

| XX 🕼 👫 👫                          | <b>•</b>                    |                           | System status                              | nets.eu Log out 12000219      |
|-----------------------------------|-----------------------------|---------------------------|--------------------------------------------|-------------------------------|
|                                   |                             |                           |                                            | Netaxept                      |
| Transactions                      | R                           | eports                    | Options                                    | Help & tools                  |
| Manage transacti                  | ons C                       | harts and statistics      | Configure your application                 | Get online training and tools |
|                                   |                             |                           |                                            |                               |
| Options                           |                             |                           |                                            |                               |
| Marshant Tarr                     | ningl Devenant              | undata Usara Transatione  | filter Munsefile Assessed                  | Benert Callback Hele          |
| Merchant Terr                     | nindi Payment               | update osers fransactions | Titter My prome Agreement                  | Report Caliback Help          |
| 🖤 Help                            |                             |                           |                                            |                               |
| Activity filter<br>Add new filter |                             |                           |                                            |                               |
| Tools                             | Period                      | Filter                    |                                            |                               |
| Delete                            | 5 day(s)                    | Max amount (per card):    | 10000,00 EUR                               |                               |
| Delete                            | 1 day(s)                    | Max number of transacti   | ons (per IP): 10                           |                               |
|                                   |                             |                           |                                            |                               |
| Country filter                    |                             |                           |                                            |                               |
| Europe                            | <ul> <li>Albania</li> </ul> |                           | <ul> <li>Add Add all Delete all</li> </ul> |                               |
| No filter.                        |                             |                           |                                            |                               |
|                                   |                             |                           |                                            |                               |
| Card type filter                  |                             |                           |                                            |                               |
| Reject Credit Car                 | d transactions              |                           |                                            |                               |
| 2                                 |                             |                           |                                            |                               |
| API call IP ran                   | ge check                    |                           |                                            |                               |
| Enable IP rang                    | e check 📃                   |                           |                                            |                               |
| Valid IP Range                    |                             |                           |                                            |                               |
| Save                              |                             |                           |                                            |                               |
| I                                 |                             |                           |                                            |                               |
| Admin IP rang                     | e check ———                 |                           |                                            |                               |
| Enable Admin I                    | IP range 📃                  |                           |                                            |                               |
| Valid IP Range                    |                             |                           |                                            |                               |
| Save                              |                             |                           |                                            |                               |
| I                                 |                             |                           |                                            |                               |
|                                   |                             |                           |                                            |                               |
| Use custom risk                   | guration                    |                           |                                            |                               |
| ose custom fisk                   | rading. 🖂                   |                           |                                            |                               |
| Save                              |                             |                           |                                            |                               |

### Activity filter: Limit transactions on the basis of a maximum amount or number

You can set a maximum sum value or a maximum number of transactions, indicating transactions that will be accepted within a certain time period with a certain payment card or from a certain IP address.

### Country filter: Limit transactions on the basis of card issuing countries

You can limit transactions based on the country where the payment card used for the transactions was issued. First select all continents and countries, and then delete from the list the countries issuing cards you do not wish to approve for payments. As a default, payment cards issued by any country are accepted.

### Card type filter: Limit transactions on the basis of card type

Until further notice, this functionality is in pilot use and only available to separately agreed customers.

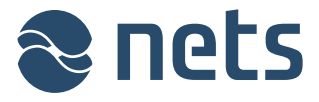

You can prevent transactions done by credit cards so that debit cards can still be used for payment at your trading site, but credit cards will not be accepted.

Transactions performed with

- a debit card will be captured to the buyer's bank account
- a credit card will be captured to the buyer's credit card account

#### IP address check for Netaxept Admin and API

Until further notice, this functionality is in pilot use and only available to separately agreed customers.

You can activate a second security layer either for Netaxept Admin logins and/or API calls. If "API call IP range check" is enabled, there will be a check each time the API is being requested as your merchant and will only let through the calls from the IP addresses and/or IP ranges specified by you. If "Admin IP range check" is enabled, there will be a second check after the user has signed in, and will only let the user from the entered IP addresses and/or IP ranges to log in to Netaxept Admin.

In the textbox field enter either a valid (IPV4) IP address or IP range, or both. Separate several specific addresses by comma. IP range should be entered so that the lower IP is on the left side of the dash and the higher one is on the right side. When specifying the IP addresses, make sure your external IP address is within range.

- Example of the valid IP address: 192.168.200.1
- Example of the valid IP range: 192.168.200.1-192.198.201.0
- Example of the mixed IP range and the single IP address: 192.168.200.2-192.198.201.0,192.168.200.1

### Anti-fraud configuration (Threatmetrix)

Threatmetrix screens all transactions real time and rates them on a fraud scale based on the configured thresholds. Based on the risk assessment transactions are either passed or rejected automatically, or set for review where the merchant needs to approve the transaction before it can be processed further.

The default risk policy and thresholds will be suitable for most merchants. In this section you can set your own thresholds for the transactions if necessary. Please note that the thresholds you set may result in the rejection of transactions or you may be required to review and approve them manually before further processing. This section will be shown only when the functionality in question is activated for the merchant by Nets.

| Antifraud Configuration<br>Use custom risk rating: 🗹<br>Enable review classification: 🖉 |  |
|-----------------------------------------------------------------------------------------|--|
| Reject: -100 to -20                                                                     |  |
| Review: -19 to 0                                                                        |  |
| Pass: 1 to 100                                                                          |  |
|                                                                                         |  |
| Save                                                                                    |  |

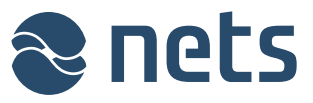

| Field name                      | Description                                                                                                    |
|---------------------------------|----------------------------------------------------------------------------------------------------|
| Use custom risk rating          | If this check box is marked, thresholds set by the merchant will be used instead of default thresholds set by Nets.                                                                                                    |
|                                 | Note! The thresholds you set may result in the rejection of transactions<br>or you may be required to review and approve them manually before<br>further processing. We recommend you to use default thresholds<br>unless there is a specific reason to customize thresholds yourself.<br>When using default thresholds, "Use custom risk rating" check box<br>must be unchecked.                            |
| Enable review<br>classification | If this check box is marked, besides passing and rejecting transactions,<br>review status will be used in customized thresholds. Transactions that<br>are marked as review need to be approved by the merchant before<br>they can be processed further.                                                                                                    |
|                                 | Note! If you use review status, some transactions need to be approved<br>separately before further processing. If transaction is only registered, it<br>needs to be approved during 24 hours so that authorization is still<br>accepted. We recommend you to uncheck "Enable review<br>classification" check box unless there is a specific reason to manually<br>review transactions before accepting them. |
| Reject                          | Transactions that trigger a risk value which is between these thresholds will be automatically rejected for risk management reasons and its further processing is not possible.                                                                                                    |
| Review                          | Transactions that trigger a risk value which is between these thresholds will be set for review where you need to approve the transaction before it can be processed further.                                                                                                    |
| Pass                            | Transactions that trigger a risk value which is between these thresholds will be automatically accepted and is ready for further processing.                                                                                                    |

## 4.6 My profile

On this page, you can view your contact details and change your own login password that you use when logging in to Netaxept Admin. It is important to have contact details added and up-to-date so that if needed, you can order a new login password by using "Forgot password" functionality available in Netaxept Admin login page.

Each user must have their own personal username and password; group user ID codes are not allowed. All user ID codes should be kept safe.

A user password must be at least 7 characters long and contain both numbers and alphabetical characters. A new password cannot be any of the four previously used passwords.

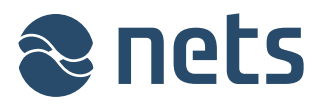

|                                                              |                             | Syste                     | em status nets | eu Log out 12000219.    |
|--------------------------------------------------------------|-----------------------------|---------------------------|----------------|-------------------------|
|                                                              |                             |                           |                | Netaxept                |
| ansactions                                                   | Reports                     | Options                   | He             | lp & tools              |
| nage transactions                                            | Charts and statistics       | Configure your app        | lication Get   | online training and too |
| Options                                                      |                             |                           |                |                         |
| Merchant Terminal Pa                                         | yment update Users Transact | tions filter My profile A | greement Repo  | rt Callback Help        |
| 🕗 Help                                                       |                             |                           |                |                         |
| Change Password                                              |                             |                           |                |                         |
| Old password:                                                |                             |                           |                |                         |
| New password:                                                |                             |                           |                |                         |
|                                                              |                             |                           |                |                         |
| Verify new password:                                         |                             |                           |                |                         |
| Verify new password:<br>Change password                      |                             |                           |                |                         |
| Verify new password:                                         |                             |                           |                |                         |
| Verify new password: Change password                         |                             |                           |                |                         |
| Verify new password: Change password My contact information- | E-Mail                      | Pt                        | one Number     |                         |

| Field name          | Description                                                                                                    |
|---------------------|----------------------------------------------------------------------------------------------------|
| Old password        | Your current personal password that you used to log in to Netaxept Admin.                                                                                                    |
| New password        | Your new personal password for Netaxept Admin. A password must be<br>at least 7 characters long and contain both numbers and alphabetical<br>characters. A new password cannot be any of the four previously used<br>passwords.                    |
| Verify new password | Re-enter the new password.                                                                                                    |
| Name                | The user's first and last name.                                                                                                    |
| E-mail              | The user's email address. Using group emails are not allowed.                                                                                                    |
| Phone number        | The user's mobile phone number. The phone number should start with two zeroes "00" or "+" and include the country code. E.g. 003584012345678 where "00358" is the country code for Finland with leading zeroes and "4012345678" the actual number. |

## 4.7 Agreement

On this page, you can enable a new payment method and edit existing payment methods. You cannot manage card payment settings on this page.

Each payment method you want to enable requires that an agreement is entered into with the acquirer. You will receive service ID codes for enabling the payment method after the agreement is processed, and you should enter these IDs on this page. The merchant is responsible for ensuring that all information entered is correct.

| <b>1111111111111</b>      |                                |                             |                               |
|---------------------------|--------------------------------|-----------------------------|-------------------------------|
|                           |                                | System status               | nets.eu Log out 12000219      |
|                           |                                |                             | Netaxept                      |
| Transactions              | Reports                        | Options                     | Help & tools                  |
| Manage transactions       | Charts and statistics          | Configure your application  | Get online training and tools |
| Options                   |                                |                             |                               |
| Merchant Terminal Payr    | ment update Users Transactions | filter My profile Agreement | Report Callback Help          |
| 🔞 Help                    |                                |                             |                               |
| Agreements                |                                |                             |                               |
| Aktia Finland             | ▼ Add                          |                             |                               |
| Issuer                    | Currency                       | Valid from - Valid un       | til Tools                     |
| Aktia Finland             | EUR                            | -                           | Delete   Edit                 |
| Ålandsbanken Finland      | EUR                            | -                           | Delete   Edit                 |
| Collector Installment     | EUR                            | -                           | Delete   Edit                 |
| Collector Invoice         | EUR                            |                             | Delete   Edit                 |
| Danske Bank Finland       | EUR                            | -                           | Delete   Edit                 |
| Danske Bank Sweden        | SEK                            | -                           | Delete   Edit                 |
| DNB Latvia                | EUR                            | -                           | Delete   Edit                 |
| DNB Lithuania             | EUR                            | -                           | Delete   Edit                 |
| Gothia installment        | NOK                            | -                           | Delete   Edit                 |
| Gothia invoice            | SEK                            | -                           | Delete   Edit                 |
| Handelsbanken Finland     | EUR                            | -                           | Delete   Edit                 |
| Handelsbanken installment | SEK                            | -                           | Delete   Edit                 |
| Handelsbanken invoice     | SEK                            | -                           | Delete   Edit                 |
| Handelsbanken Sweden      | SEK                            | -                           | Delete   Edit                 |
| Klarna invoice            | SEK                            | -                           | Delete   Edit                 |
| MasterPass                | EUR                            | -                           | Delete   Edit                 |
| Nordea Baltics            | EUR                            | -                           | Delete   Edit                 |

| Field name               | Description                                                                 |
|--------------------------|-----------------------------------------------------------------------------|
| Agreements               | The payment method for which an agreement is made.                          |
| Issuer                   | The payment method for which an agreement is made.                          |
| Currency                 | The currency in which you wish to make an agreement on the payment method.  |
| Valid from - Valid until | The validity period of the agreement. Not required for all payment methods. |

## 4.8 Report

On this page, you can activate the functionality for receiving a daily settlement batch report via email. If you wish to enter several email addresses, they should be separated by a semicolon: xxx@xx.com ; yyy@xx.com

Previously the page contained a section for receiving Netaxept notifications. This section is now removed and the corresponding functionality is moved to "Users" page. If you had added email addresses and/or mobile phone numbers to this section, Nets has created you one or several "Notification" user(s) and added these email addresses and mobile phone numbers under them.

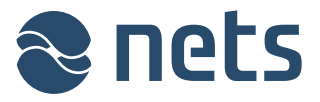

| 😹 🖴 禄 🛤 🖽                                             |                                         | System status                     | nets.eu Log out 12000219      |
|-------------------------------------------------------|-----------------------------------------|-----------------------------------|-------------------------------|
|                                                       |                                         |                                   | Netaxept                      |
| Transactions                                          | Reports                                 | Options                           | Help & tools                  |
| Manage transactions                                   | Charts and statistics                   | Configure your application        | Get online training and tools |
| Options Merchant Terminal Belp Report recip           | Payment update Users Transact<br>Dients | tions filter My profile Agreement | Report Callback Help          |
| Email Addresses :<br>tim.test@test.eu;finan<br>Update | ce@test.eu                              |                                   |                               |

## 4.9 Callback

On this page, you can define settings for the callback functionality. The callback functionality provides the merchant with information about when the status of the transaction changed to authorized, captured, credited or annulled. The callback is useful for example when information about the real status of a transaction remains unclear due to an interruption in data communications during payment.

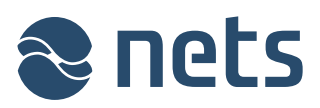

|                                                     | 3                                | System status                         | nets.eu Log out 12000219                     |
|-----------------------------------------------------|----------------------------------|---------------------------------------|----------------------------------------------|
|                                                     |                                  |                                       | Netaxept                                     |
| Transactions<br>Manage transactions                 | Reports<br>Charts and statistics | Options<br>Configure your application | Help & tools<br>Getonline training and tools |
| Options                                             |                                  |                                       |                                              |
| Merchant Terminal                                   | Payment update Users Transac     | tions filter My profile Agreement     | Report Callback Help                         |
| Timeout<br>Transaction timeout<br>2 hours ▼         |                                  |                                       |                                              |
| Save transaction time                               | out                              |                                       |                                              |
| Callback<br>Callback URL<br>https://test.callback.e | u                                |                                       |                                              |
| Callback username                                   |                                  |                                       |                                              |
| Callback password                                   |                                  |                                       |                                              |
| Automatically recheck                               | offline transactions             |                                       |                                              |
| Save callback configu                               | ration                           |                                       |                                              |

| Field name                                    | Description                                                                                                    |
|-----------------------------------------------|----------------------------------------------------------------------------------------------------|
| Transaction timeout                           | A time limit up to which Netaxept will ask about status changes from<br>the acquirer. In addition, the service will automatically ask about status<br>changes 24 hours after the time limit.                                                                                                    |
| Callback URL                                  | A merchant-defined URL address to which Netaxept sends information<br>about any changes to a transaction status. The URL address should<br>start with https. Netaxept will retry to send the callback within timeout<br>value until the merchant's server responds with "HTTP 200". When<br>Netaxept sends a callback to the configured callback URL the<br>transaction ID is appended in the request. To get more details on the<br>transaction, a Query call is necessary. |
| Callback username and<br>password             | Only to be entered if the merchant-defined URL address is protected by a username and password. Otherwise, these fields should be left empty.                                                                                                    |
| Automatically recheck<br>offline transactions | Cases where Netaxept responds with error code 91 "Offline" can be<br>configured to have Netaxept retry the transaction and send a callback<br>update when the transaction is authorized from the issuer.                                                                                                    |

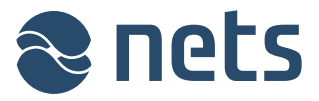

## 4.10 Help

On this page, you can enable or disable page-specific instructions. Page-specific instructions can

be found behind the 😨 icon on nearly every page of Netaxept Admin. You will find the same instructions but in more detail in this document.

|                        |                    |                     | s           | ystem status | nets.e | u Logo      | ut 1200  | 0219    |
|------------------------|--------------------|---------------------|-------------|--------------|--------|-------------|----------|---------|
|                        |                    |                     |             |              |        | Ne          | taxe     | pt      |
| Transactions           | Reports            | Ор                  | tions       |              | Help   | & tools     | 5        |         |
| Manage transactions    | Charts and stat    | istics Con          | figure your | application  | Get o  | nline traii | ning and | l tools |
| Options                |                    |                     |             |              |        |             |          |         |
| Merchant Terminal Pa   | yment update Users | Transactions filter | My profile  | Agreement    | Report | Callback    | Help     |         |
| Show help icon on page | jes.               |                     |             |              |        |             |          |         |

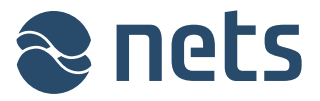

# 5 Help & tools

In the "Help & tools" section you can make transactions via link payment and mail and telephone order sales, view Netaxept related notifications and generate test transactions.

## 5.1 Messages

On this page, you can see Netaxept related notifications. The same notification will be shown also after login to Netaxept Admin.

## 5.2 Tools

## 5.2.1 Link payment

On this page, you can make a transaction via a link payment. The page will only be displayed when the merchant selects "Start"or "Advanced" service package in the Netaxept agreement. For a link payment, the merchant creates a link in Netaxept Admin and sends it to the buyer, e.g. by email. When the buyer clicks this link, the browser will transfer them to the payment terminal where they can enter the payment information. On the payment terminal, the buyer will see the information that the merchant provided when creating the link.

Before creating a link check that transaction timeout is disabled for your trading site in "Options" section => "Callback" tab. If transaction timeout functionality is in use, the link doesn't work and payment cannot be processed after the timeout value has exceeded.

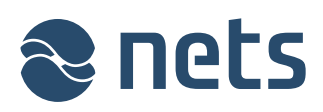

| Transactions<br>Manage transactions                                               | Reports<br>Charts and statistics              | System status<br>Options<br>Configure your application | nets.eu Log out 12000219<br>Netaxept<br>Help & tools<br>Get online training and tools |
|-----------------------------------------------------------------------------------|-----------------------------------------------|--------------------------------------------------------|---------------------------------------------------------------------------------------|
| Help<br>Link (50e2f9d185be46d6a)<br>https://test.epayment.nets.eu<br>Preview Copy | 2f234cd8623cab6)<br>ı/terminal/default.aspx?r | nerchantId=12000219&transactionId=50                   | De1f9d185be46d6a2f734cd8623cal                                                        |
| Order information                                                                 | Cu                                            | stomer information                                     |                                                                                       |
| Amount                                                                            | Cus                                           | stomer number                                          | _                                                                                     |
| 10,80 E                                                                           | UR T                                          |                                                        |                                                                                       |
| Order number                                                                      | Cu                                            | stomer firstName                                       |                                                                                       |
| Test123                                                                           |                                               |                                                        |                                                                                       |
| Order description                                                                 | Cu                                            | stomer lastname                                        |                                                                                       |
|                                                                                   | Cu                                            | stomer address                                         |                                                                                       |
|                                                                                   | Cu                                            | stomer postcode                                        |                                                                                       |
| Transaction recon reference                                                       | Cus                                           | stomer town                                            |                                                                                       |
| Terminal                                                                          | Cu:<br>FI                                     | stomer country<br>- Finland T                          |                                                                                       |
| Language<br>English ▼                                                             | Cu                                            | stomer email                                           |                                                                                       |
| Auth / Sale                                                                       | Cu                                            | stomer phone                                           | ]                                                                                     |
| Create link                                                                       |                                               |                                                        |                                                                                       |

| Field name                     | Description                                                                                                    |
|--------------------------------|----------------------------------------------------------------------------------------------------|
| Amount                         | The amount to be authorized or authorized and captured in the specified currency. Use a comma as a separator, e.g. $\in 1,20 = 1$ euro and 20 cents.                                                                                                    |
| Order number                   | A transaction identifier defined by the merchant. Nets recommends to generate each transaction a unique order number but if wanted the same order number can be used several times.<br>Order number can contain numbers and alphabetical characters but no special characters, Scandinavian letters or empty spaces.                                                                                                    |
| Order description              | Free-format data content determined by the merchant and displayed to the buyer on the payment terminal.                                                                                                    |
| Transaction recon<br>reference | A reference number allocated to the transaction by the merchant. The reference number will be returned to the merchant with the settlement.<br>If the acquirer chosen by the merchant supports the return of the transaction-specific reference number, the transaction reference will be returned to the merchant with the settlement and can be seen in Netaxept Admin. The transaction reference can be seen also in the merchant's bank |

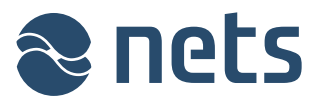

|                     | statement when direct bank payments are in question.                                                                                                    |
|---------------------|----------------------------------------------------------------------------------------------------|
| Language            | Defines the language in which the buyer will see the payment terminal.                                                                                                    |
| Auth / Sale         | <ul> <li>The operation to be used for the transaction:</li> <li>Auth: A cash provision is made for the buyer's account for the agreed amount.</li> <li>Sale A cash provision is made for the buyer's account for the agreed amount and the account is captured for the same amount.</li> </ul> |
| Customer number     | The buyer's ID defined by the merchant. Customer number identifies the buyer or a customer group. The same customer number can be used several times.                                                                                                    |
| Customer first name | Buyer's first name. Mandatory only in Paytrail direct bank payments.                                                                                                    |
| Customer last name  | Buyer's last name. Mandatory only in Paytrail direct bank payments.                                                                                                    |
| Customer address    | Buyer's address. Mandatory only in Paytrail direct bank payments.                                                                                                    |
| Customer postcode   | Buyer's postal code. Mandatory only in Paytrail direct bank payments.                                                                                                    |
| Customer town       | Buyer's city. Mandatory only in Paytrail direct bank payments.                                                                                                    |
| Customer country    | Buyer's country. Mandatory only in Paytrail direct bank payments.                                                                                                    |
| Customer email      | Buyer's email address. Mandatory only in Paytrail direct bank payments.                                                                                                    |
| Customer phone      | Buyer's telephone number.                                                                                                    |

## 5.2.2 Call centre

On this page, you can either authorize or authorize and capture new telephone and mail order transactions. Transactions coming through the web shop cannot be processed on this page. The page will only be displayed when the merchant selects "Call Centre" or "Advanced" service package in the Netaxept agreement. However, please note that in "Advanced" service package call centre functionality is additional paid service that is activated separately by Nets. If the "Advanced" merchant tries to make call centre transaction without activating the service in question, they will see an error message "Callcenter not allowed, please contact Nets support" on top of the page after clicking "Register" button.

Callcenter not allowed, please contact Nets support.

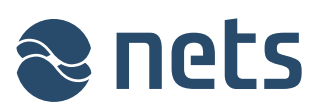

| 😹 📾 🐖 🖅 🔚                   |                   |                      | net               | s.eu Log out 12000219         |
|-----------------------------|-------------------|----------------------|-------------------|-------------------------------|
|                             |                   |                      |                   | Netaxept<br>Test              |
| Transactions                | Reports           | Options              | 1                 | Help & tools                  |
| Manage transactions         | Charts and statis | tics Configure y     | our application ( | Get online training and tools |
| Help                        |                   |                      |                   |                               |
| Order information           |                   | Customer information | n                 |                               |
| Amount                      |                   | Customer number      | -                 |                               |
| EU                          | R 🔻               |                      |                   |                               |
| Transaction recon reference |                   | Customer email       |                   |                               |
|                             |                   |                      |                   |                               |
| Order number                |                   | Customer phone       |                   |                               |
|                             |                   |                      |                   |                               |
| Order description           |                   |                      |                   |                               |
|                             |                   |                      |                   |                               |
|                             | /                 |                      |                   |                               |
| Card information            |                   |                      |                   |                               |
|                             |                   |                      |                   |                               |
| Creditcard number           |                   |                      | ]                 |                               |
| Expiry date (month/year)    | 01 🔻              | 2014 🔻               |                   |                               |
| Security code               |                   | ]                    |                   |                               |
|                             |                   |                      |                   |                               |
| Register payment            |                   |                      |                   |                               |
| Sale                        |                   |                      |                   |                               |
| Auth                        |                   |                      |                   |                               |
| Register                    |                   |                      |                   |                               |

| Field name                     | Description                                                                                                    |
|--------------------------------|----------------------------------------------------------------------------------------------------|
| Amount                         | The amount to be authorized or authorized and captured in the specified currency. Use a comma as a separator, e.g. $\in 1,20 = 1$ euro and 20 cents.                                                                                                    |
| Transaction recon<br>reference | A reference number allocated to the transaction by the merchant. The reference number will be returned to the merchant with the settlement.<br>If the acquirer chosen by the merchant supports the return of the transaction-specific reference number, the transaction reference will be returned to the merchant with the settlement and can be seen in Netaxept Admin. The transaction reference can be seen also in the merchant's bank statement when direct bank payments are in question. |
| Order number                   | A transaction identifier defined by the merchant. Nets recommends to generate each transaction a unique order number but if wanted the same order number can be used several times.<br>Order number can contain numbers and alphabetical characters but no                                                                                                    |

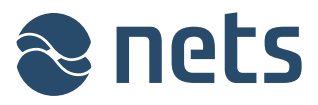

|                    | special characters, Scandinavian letters or empty spaces.                                                                                                    |  |  |
|--------------------|----------------------------------------------------------------------------------------------------|--|--|
| Order description  | Free-format data content determined by the merchant and displayed to the merchant in Netaxept Admin.                                                                                                    |  |  |
| Customer number    | The buyer's ID defined by the merchant. Customer number identifies the buyer or a customer group. The same customer number can be used several times.                                                                                                    |  |  |
| Customer email     | Buyer's email address that will be used for information purposes only.<br>Nets doesn't use it for sending messages or receipt information to the<br>buyer. Optional information.                                                                                                    |  |  |
| Customer phone     | Buyer's telephone number that will be used for information purposes<br>only. Nets doesn't use it for sending messages or receipt information to<br>the buyer. Optional information.                                                                                                    |  |  |
| Credit card number | The number of the payment card used in the transaction.<br>If this is a credit/debit card and the buyer wishes to make a debit<br>payment, the card number is on the back of the Visa Debit card or<br>Debit MasterCard.                                                                                                    |  |  |
| Expiry date        | The month and year of validity of the payment card.                                                                                                    |  |  |
| Security code      | <ul> <li>Depending on the payment card, its security code (CVV2/CVC2/CID) can be found either on the front or back of the card.</li> <li>Visa and MasterCard display their CVV2/CVC2 as three separate numbers in connection with the signature panel. If you use a credit/debit card and you wish to make a debit payment, you can find the CVV2/CVC2 after the Visa Debit or Debit MasterCard card number on the back of the card.</li> <li>American Express payment cards display their CID on the front of the card as a four-digit number.</li> <li>Diners Club payment cards display the three-digit card verification value in connection with the signature panel after the card number.</li> </ul> |  |  |
| Auth / Sale        | <ul> <li>The operation to be used for the transaction:</li> <li>Auth: A cash provision is made for the buyer's account for the agreed amount.</li> <li>Sale: A cash provision is made for the buyer's account for the agreed amount and the account is captured for the same amount.</li> </ul>                                                                                                    |  |  |

## 5.3 System updates

On this page, you will see information about planned service breaks in Netaxept. Until further notice, this functionality is in pilot use and issues or changes might happen.

## 5.4 Test transactions

On this page, you can generate Visa and MasterCard test transactions. Generated transactions are only authorized and not captured yet.

## 5.5 Contact us

On this page, you will find contact details to Netaxept customer support for your country.

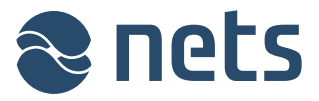

# 6 System status

On this page, you can see service issues and incidents affecting the availability and the performance of Netaxept services and functionalities either directly or through third party systems.

Until further notice, this functionality is in pilot use and issues or changes might happen.

| orts               | Options                    | Netaxept                      |
|--------------------|----------------------------|-------------------------------|
| orts               | Options                    | Help & tools                  |
|                    |                            | neip a cools                  |
| rts and statistics | Configure your application | Get online training and tools |
|                    |                            |                               |
| mina               |                            |                               |
| inning.            |                            |                               |
|                    | inning.                    | inning.                       |